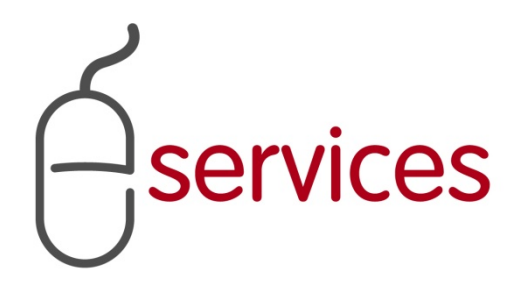

# URBAN DEVELOPMENT ONLINE ASSESSMENTS TAB

4

## **REFERENCE GUIDE**

2013 February 11

Version 1.02

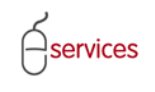

## **Document Information**

## **Document Revision History**

| Version      | Description                      | Date                            | Author           |
|--------------|----------------------------------|---------------------------------|------------------|
| Version 1.00 | Began draft                      | January 28 <sup>th</sup> , 2013 | Carolyn Anscombe |
| Version 1.01 | Added content                    | February 4 <sup>th</sup> , 2013 | Carolyn Anscombe |
| Version 1.02 | Review and Complete Documetation | February 8 <sup>th</sup> , 2013 | Carolyn Anscombe |
|              |                                  |                                 | Deb Meili        |
|              |                                  |                                 | Brent Kromm      |
|              |                                  |                                 | Michael Ficaccio |
|              |                                  |                                 |                  |
|              |                                  |                                 |                  |
|              |                                  |                                 |                  |
|              |                                  |                                 |                  |
|              |                                  |                                 |                  |

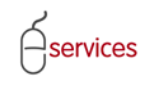

## **Table of Contents**

#### **Contents**

| Document Information                        | 1  |
|---------------------------------------------|----|
| Table of Contents                           | 2  |
| Introduction                                | 3  |
| Document purpose                            | 3  |
| Acreage Assessments & Inspection Fees       | 4  |
| Additional Assessment                       | 10 |
| Total Assessment levies and Inspection Fees | 13 |
| Outstanding Assessments Issues              | 14 |

**Disclaimer:** The building of this training material required the use of existing Subdivision Application and Construction Drawing information provided to the City of Calgary. You may notice slight inconsistencies throughout the training material. The information used is for demonstration purposes only. These variances are not to deter from the intended content.

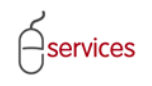

### Introduction

#### **Document purpose**

This Urban Development Online (UDO) Quick Reference Guide is to be used by Developers and/or their Consulting Engineers and will document the steps to complete the actions on the Assessments Tab of the Urban Development online Development Application.

#### Assessment Tab Page Quick Reference Sheet

|                  | VELOPMENT UNLINE                    | Div 14C             | My Doguosta           | My Colleb               | rations           | Sign Out     |                 |                        |
|------------------|-------------------------------------|---------------------|-----------------------|-------------------------|-------------------|--------------|-----------------|------------------------|
| w Red            | quests Find Requests                | Ву ЈАС              | My Requests           | My Collabo              | orations          | Sign Out     |                 |                        |
| elopm            | nent Agreement Request              |                     |                       |                         |                   |              |                 |                        |
| nent F           | Request Requirements                |                     |                       |                         |                   |              |                 |                        |
| st Nur           | mber: REQ2013-0026                  | Developer of        | Record: QUALICO       | DEVELOPMENTS WES        | ST LTD.           | Status       | Combstane is    | located at the top of  |
| st Typ           | e: Development Agreement            | Developer Tie       | er: Tier 3            |                         |                   | MDA:         | ionibstone is   | located at the top of  |
| st Dat           | te: Jan 14, 2013                    | Master Agrmt        | . Type: Residenti     | al 🚽                    |                   | IIA:         | each screen a   | and contains basic     |
| st Sta           | itus: New                           | Subdivision N       | ame: EVANSTO          | N, PHASE 19             |                   | SC:          | nformation      | and key details of the |
|                  |                                     |                     |                       |                         |                   | SCA:         |                 | ind key details of the |
|                  |                                     |                     |                       |                         |                   |              | equest.         |                        |
|                  | ANCEL                               |                     |                       |                         |                   |              |                 |                        |
| s   I            | nfrastructure Areas Assess          | sments Speci        | al Clauses   Atta     | achments    Submit      |                   |              |                 |                        |
| If ass<br>The ra | essment rates for the current year  | have not been of    | fficially published,  | they will be estimate   | d based on last y | ear's rates. |                 |                        |
| ne As            | sessments & Inspection Fees         | ine request in be   |                       |                         |                   |              |                 |                        |
| cord v           | watershed assessment information    | for this Developr   | nent Agreement r      | equest.                 |                   |              |                 |                        |
| Add w            | vatershed records as required by c  | licking the Additio | nal Watershed As      | sessment button.        |                   |              |                 |                        |
| Note             | that total watershed area must be   | equal to total as   | sessment area.        |                         |                   | 1. Acreag    | e Assessmer     | t & Inspection Fees    |
| 10 400           | d comments of attach documents t    | o triese assessmi   | and levies, click the | 2 Details link.         |                   |              |                 |                        |
| DDITIO           | ONAL WATERSHED ASSESSMENT           |                     |                       |                         |                   |              |                 |                        |
| taile            | Infrastructure Type                 | d۱                  |                       | Hectares                | Rate              | Asse         | ssment          |                        |
| taile            | 2.02 Utility Oversize               | u)                  |                       | 17 229                  | ¢5,000,00         | 496          | \$0.00          |                        |
| taile            | 3 03 Major Road Standard Over       | cizo                |                       | 17.228                  | \$11,800,00       | \$203        | 290.40          |                        |
| tails            | 3.04 Transportation Levy            | 5120                |                       | 17.228                  | \$121 543 00      | \$2,093      | 942.80          |                        |
| tails            | 3.05 Traffic Signage & Road Mar     | kinas               |                       | 17.228                  | \$650.00          | \$11.        | 198.20          |                        |
| tails            | 3.06 Community and District Par     | rks                 |                       | 17.228                  | \$5,500.00        | \$94,        | 754.00          |                        |
| tails            | 3.07 Community & Recreation Le      | evy                 |                       | 17.228                  | \$75,644.00       | \$1,303,     | 194.83          |                        |
| tails            | 3.08 Inspection Fees                |                     |                       | 17.228                  | \$2,326.00        | \$40,        | 072.33          |                        |
| tails            | 3.09 Sanitary Sewer Levy            |                     |                       | 17.228                  | \$45,075.00       | \$776,       | 552.10          |                        |
| <u>tails</u>     | 3.10 Water Levy                     |                     |                       | 17.228                  | \$24,865.00       | \$428,       | 374.22          |                        |
|                  | TOTAL ACREAGE ASSESSMENTS           | & INSPECTION FE     | ES                    |                         |                   | \$5,037,     | 518.88          |                        |
| cord a           | additional assessment information   | for this Developm   | ent Agreement re      | quest.                  | 2.                | Record Add   | itional Asses   | sment Information.     |
| To inc           | clude regional or miscellaneous ass | essment informat    | ion, click the Addit  | tional Assessment but   | tton.             |              |                 |                        |
| no au            |                                     | to the following a  | Juluonal assessin     | encievies, click the De | ecans mik.        |              |                 |                        |
| סחוסס            | DINALASSESSMENT                     |                     |                       | 11 to                   | D-1-              |              | 2 7.0           | al Accorcmont louior   |
|                  |                                     | π                   |                       | Hectores                | Rate              | Assessi      | 101 <b>5.10</b> | ai Assessment levies   |
|                  | TOTAL ADDITIONAL ASSESSMEN          |                     |                       |                         |                   |              | and I           | nspection fees         |
| tal As           | sessment levies and inspection fee  | es for this page of | the request           | <u></u>                 |                   | \$5,037,518  | .88             |                        |
|                  | ·                                   |                     |                       |                         |                   |              |                 |                        |
| andin            | g Assessments Issues                |                     |                       |                         |                   |              |                 |                        |
| andin            | g Assessments Issues                |                     | he marked with        |                         |                   |              |                 |                        |
|                  | are any outstanding issues listed i | below, they must    | be resolved prior     |                         |                   |              |                 |                        |
| As n             | ioted on Assessments step 1b, wat   | tershed area mus    | t equal assessme      | nt area.                |                   | 4. Outstai   | naing Issues    | are nighlighted in Rec |
|                  |                                     |                     |                       |                         |                   |              |                 |                        |
|                  |                                     |                     |                       |                         |                   |              |                 |                        |
|                  |                                     |                     |                       |                         |                   |              |                 |                        |
| erisk i          | indicates a required field.         |                     |                       |                         |                   |              |                 |                        |
| erisk i          | indicates a required field.         |                     |                       |                         |                   |              |                 |                        |

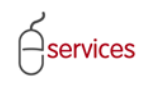

#### **Acreage Assessments & Inspection Fees**

Click on the Agreement Request Requirements link to view the Watershed Map.

**Note:** This map will be available soon.

| ASSISTED APPL                                    | ICANT (EPLANS) STAGING V                                                                                                    | ERSION                                                                                                    |                                                            |                                       |                                | Follow us on 🛛 🗧 🕒 🏧 |
|--------------------------------------------------|----------------------------------------------------------------------------------------------------|----------------------------------------------------------------------------------------------------|------------------------------------------------------------|---------------------------------------|--------------------------------|----------------------|
| URBAN DEV                                        | LOPMENT ONLINE                                                                                                    |                                                                                                    |                                                            |                                       |                                |                      |
| New Req                                          | Find Requests I                                                                                                    | By JAC My Requests                                                                                                    | My Collabo                                                 | rations                               | Sign Out                       |                      |
|                                                  |                                                                                                    |                                                                                                    |                                                            |                                       |                                | r                    |
| Developm                                         | ent Agreement Request                                                                                                    |                                                                                                    |                                                            |                                       |                                |                      |
| Agreement R                                      | equest Requirements                                                                                                    |                                                                                                    |                                                            |                                       |                                |                      |
| Request Num                                      | Development Agreement                                                                                                    | Developer of Record: QUALICO I                                                                                                    | DEVELOPMENTS WES                                           | i LID.                                | Status                         |                      |
| Request Date                                     | e: Jan 14 2013                                                                                                    | Master Agreet Type: Residentia                                                                                                    | 1                                                          |                                       | MDA:<br>IIA:                   |                      |
| Request Stat                                     | ue: New                                                                                                    | Subdivision Name: EVANSTON                                                                                                    |                                                            |                                       | SC:                            |                      |
| nequest stat                                     |                                                                                                    |                                                                                                    | ,,,,,,,,,,,,,,,,,,,,,,,,,,,,,,,,,,,,,,,                    |                                       | SCA:                           |                      |
| SAVE CA                                          | NCEL Areas Assess                                                                                                    | ments Special Clauses Attac                                                                                                    | chments Submit                                             |                                       |                                |                      |
| NOTE: If asse<br>The rat                         | essment rates for the current year l<br>tes for this Development Agreemen                                                                                                    | nave not been officially published, t<br>t request will be finalized as part of                                                                  | hey will be estimated<br>f the approval proces             | d based on last ye<br>ss.             | ear's rates.                   |                      |
| Acreage As                                       | sessments & Inspection Fees                                                                                                    |                                                                                                    |                                                            |                                       |                                |                      |
| Record w<br>a. Add w<br>b. Note t<br>c. To add   | vatershed assessment information<br>atershed records as required by cli<br>hat total watershed area must be<br>i comments or attach documents to<br>NAL WATERSHED ASSESSMENT | for this Development Agreement re<br>cking the Additional Watershed Ass<br>equal to total assessment area.<br>these assessment levies, click the | quest.<br>sessment button.<br>Details link.                |                                       |                                | -                    |
| ADDITIO                                          | Infrastructure Type                                                                                                    |                                                                                                    | Hectares                                                   | Rate                                  | Assessment                     |                      |
| Details                                          | (click Details to select watershed                                                                                                    | )                                                                                                    | incontar es                                                | i i i i i i i i i i i i i i i i i i i | \$0.00                         |                      |
| Details                                          | 3.02 Utility Oversize                                                                                                    |                                                                                                    | 17.228                                                     | \$5,000.00                            | \$86,140.00                    |                      |
| <u>Details</u>                                   | 3.03 Major Road Standard Overs                                                                                                    | ze                                                                                                    | 17.228                                                     | \$11,800.00                           | \$203,290.40                   |                      |
| <u>Details</u>                                   | 3.04 Transportation Levy                                                                                                    |                                                                                                    | 17.228                                                     | \$121,543.00                          | \$2,093,942.80                 |                      |
| <u>Details</u>                                   | 3.05 Traffic Signage & Road Mark                                                                                                    | ings                                                                                                    | 17.228                                                     | \$650.00                              | \$11,198.20                    |                      |
| Details                                          | 3.06 Community and District Park                                                                                                    | s                                                                                                    | 17.228                                                     | \$5,500.00                            | \$94,754.00                    |                      |
| Details                                          | 3.07 Community & Recreation Le                                                                                                    | ЛУ                                                                                                    | 17.228                                                     | \$75,644.00                           | \$1,303,194.83                 |                      |
| Details                                          | 3.08 Inspection Fees                                                                                                    |                                                                                                    | 17.228                                                     | \$2,326.00                            | \$40,072.33                    |                      |
| Details<br>Details                               | 3.09 Sanitary Sewer Levy                                                                                                    |                                                                                                    | 17.228                                                     | \$45,075.00                           | \$776,552.10                   |                      |
| Details                                          | TOTAL ACREAGE ASSESSMENTS &                                                                                                    | INSPECTION FEES                                                                                                    | 17.228                                                     | \$24,805.00                           | \$428,374.22<br>\$5,037,518.88 |                      |
| 2 Record a<br>a. To incl<br>b. To add<br>ADDITIO | dditional assessment information f<br>ude regional or miscellaneous asse<br>d comments or attach documents to<br>NAL ASSESSMENT                                              | or this Development Agreement req<br>essment information, click the Additi<br>o the following additional assessme                                | quest.<br>ional Assessment but<br>int levies, click the De | tton.<br>etails link.                 |                                |                      |
|                                                  | Description                                                                                                    |                                                                                                    | Hectares                                                   | Rate                                  | Assessment                     |                      |
|                                                  | TOTAL ADDITIONAL ASSESSMENT                                                                                                    |                                                                                                    |                                                            |                                       | \$.00                          |                      |
| 3 Total Ass                                      | sessment levies and inspection fee                                                                                                    | s for this page of the request                                                                                                    |                                                            |                                       | \$5,037,518.88                 |                      |
| Outstanding                                      | Assessments Issues                                                                                                    |                                                                                                    |                                                            |                                       |                                |                      |
| If there a                                       | are any outstanding issues listed b                                                                                                    | elow, they must be resolved prior t                                                                                                    | o submission.                                              |                                       |                                | -                    |
| As no                                            | oted on Assessments step 1b, wate                                                                                                    | ershed area must equal assessmen                                                                                                    | it area.                                                   |                                       |                                |                      |
| * An asterisk i<br>SAVE CA                       | ndicates a required field.<br>NCEL                                                                                                    |                                                                                                    |                                                            |                                       |                                | Soren D 2            |
| Privacy Policy                                   | Terms of Use   Contact Us                                                                                                    |                                                                                                    |                                                            |                                       |                                |                      |
| © 2013. All right                                | s reserved. An official web site of The                                                                                                    | City of Calgary, located in Calgary, Alt                                                                                                    | berta, Canada.                                             |                                       |                                |                      |
| gitte                                            |                                                                                                    | ,                                                                                                    | .,                                                         |                                       |                                |                      |

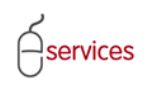

Click the **Details** Link to open the watershed assessment window for the Development Agreement request.

|                                                                                     |                                                                                                    |                                                                                                    |                                                       |                       |                |              | ARY           |
|-------------------------------------------------------------------------------------|----------------------------------------------------------------------------------------------------|----------------------------------------------------------------------------------------------------|-------------------------------------------------------|-----------------------|----------------|--------------|---------------|
| ASSISTED APPLI                                                                      | CANT (EPLANS) STAGING VE                                                                                                    | RSION                                                                                                    |                                                       |                       |                | Follow us on | Yes           |
| URBAN DEV                                                                           | ELOPMENT ONLINE                                                                                                    |                                                                                                    |                                                       |                       |                |              | 100 0         |
| New Reg                                                                             | uests Find Requests E                                                                                                    | y JAC My Requests                                                                                                    | My Collabo                                            | orations              | Sign Out       |              |               |
| Developm                                                                            | ent Agreement Request                                                                                                    | , , ,                                                                                                    | ,                                                     |                       |                | ſ            |               |
| Agreement R                                                                         | equest Requirements                                                                                                    |                                                                                                    |                                                       |                       |                |              |               |
| Request Num                                                                         | ber: REQ2013-0026                                                                                                    | Developer of Record: QUALICO [                                                                                                    | DEVELOPMENTS WES                                      | ST LTD.               | Status         |              |               |
| Request Type                                                                        | : Development Agreement                                                                                                    | Developer Tier: Tier 3                                                                                                    |                                                       |                       | MDA:           |              |               |
| Request Date                                                                        | : Jan 14, 2013                                                                                                    | Master Agrmt. Type: Residentia                                                                                                    | I                                                     |                       | IIA:           |              |               |
| Request State                                                                       | us: New                                                                                                    | Subdivision Name: EVANSTON                                                                                                    | I, PHASE 19                                           |                       | SC:            |              |               |
|                                                                                     |                                                                                                    |                                                                                                    |                                                       |                       | SCA:           |              |               |
| SAVE CA                                                                             | NCEL<br>frastructure Areas Assessi                                                                                                    | nents Special Clauses Attao                                                                                                    | hments Submit                                         | 1                     |                |              |               |
| NOTE: If asse                                                                       | ssment rates for the current year h                                                                                                    | nave not been officially published, th                                                                                                    | hey will be estimate                                  | d based on last ye    | ar's rates.    |              |               |
| ine rac                                                                             | es for this bevelopment Agreemen                                                                                                    | request will be infalized as part of                                                                                                    | the approval proce                                    |                       |                |              |               |
| Acreage Ass                                                                         | essments & Inspection Fees                                                                                                    |                                                                                                    |                                                       |                       |                | L            |               |
| <ul> <li>Record w</li> <li>a. Add wa</li> <li>b. tote th</li> <li>c. add</li> </ul> | atershed assessment information<br>atershed records as required by cli-<br>nat total watershed area must be c<br>comments or attach documents or | or this Development Agreement re-<br>cking the Additional Watershed Ass<br>equal to total assessment area.<br>these assessment levies, click the | quest.<br>essment button.<br>Details link.            |                       |                |              |               |
| ADDITIO                                                                             | Infrastructure Type                                                                                                    |                                                                                                    | Hectares                                              | Rate                  | Assessment     |              |               |
| Details                                                                             | (click Details to select watershed)                                                                                                    | 1                                                                                                    | needires                                              | Rute                  | \$0.00         |              |               |
| Details                                                                             | 3.02 Utility Oversize                                                                                                    |                                                                                                    | 17.228                                                | \$5,000.00            | \$86,140.00    |              |               |
| Details                                                                             | 3.03 Major Road Standard Oversi                                                                                                    | ze                                                                                                    | 17.228                                                | \$11,800.00           | \$203,290.40   |              |               |
| Details                                                                             | 3.04 Transportation Levy                                                                                                    |                                                                                                    | 17.228                                                | \$121,543.00          | \$2,093,942.80 |              |               |
| <u>Details</u>                                                                      | 3.05 Traffic Signage & Road Marki                                                                                                    | ngs                                                                                                    | 17.228                                                | \$650.00              | \$11,198.20    |              |               |
| Details                                                                             | 3.06 Community and District Park                                                                                                    | S                                                                                                    | 17.228                                                | \$5,500.00            | \$94,754.00    |              |               |
| Details                                                                             | 3.07 Community & Recreation Lev                                                                                                    | ſŶ                                                                                                    | 17.228                                                | \$75,644.00           | \$1,303,194.83 |              |               |
| Details                                                                             | 3.08 Inspection Fees                                                                                                    |                                                                                                    | 17.228                                                | \$2,326.00            | \$40,072.33    |              |               |
| Details                                                                             | 3.09 Sanitary Sewer Levy                                                                                                    |                                                                                                    | 17.228                                                | \$45,075.00           | \$770,552.10   |              |               |
| Details                                                                             | TOTAL ACREAGE ASSESSMENTS &                                                                                                    | INSPECTION FEES                                                                                                    | 17.228                                                | \$24,003.00           | \$5,037,518.88 |              |               |
| 2 Record ac<br>a. To inclu<br>b. To add<br>ADDITIO                                  | dditional assessment information fo<br>Ide regional or miscellaneous asse<br>comments or attach documents to<br>NAL ASSESSMENT                   | or this Development Agreement req<br>ssment information, click the Additi<br>the following additional assessme                                   | uest.<br>onal Assessment bu<br>nt levies, click the D | tton.<br>etails link. |                |              |               |
|                                                                                     | Description                                                                                                    |                                                                                                    | Hectares                                              | Rate                  | Assessment     |              |               |
|                                                                                     | TOTAL ADDITIONAL ASSESSMENT                                                                                                    |                                                                                                    |                                                       |                       | \$.00          |              |               |
| 3 Total Ass                                                                         | essment levies and inspection fees                                                                                                    | for this page of the request                                                                                                    |                                                       |                       | \$5,037,518.88 |              |               |
| Outstanding                                                                         | Assessments Issues                                                                                                    |                                                                                                    |                                                       |                       |                |              |               |
| A If there a                                                                        | re any outstanding issues listed by                                                                                                    | alow, they must be resolved prior to                                                                                                    | o submission.                                         |                       |                | -            |               |
| As no                                                                               | ted on Assessments step 1b, wate                                                                                                    | rshed area must equal assessmen                                                                                                    | t area.                                               |                       |                |              |               |
| * An asterisk ir<br>SAVE CAN                                                        | dicates a required field.<br>ICEL                                                                                                    |                                                                                                    |                                                       |                       |                | Sor          | een ID: 28924 |
| Driver Deline                                                                       | Terms of Line   Contact Line                                                                                                    |                                                                                                    |                                                       |                       |                |              |               |
| Privacy Policy                                                                      | rerms of Use   Contact Us                                                                                                    |                                                                                                    |                                                       |                       |                |              |               |
| © 2013. All rights                                                                  | reserved. An official web site of The                                                                                                    | City of Calgary, located in Calgary, Alb                                                                                                    | oerta, Canada.                                        |                       |                |              |               |

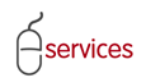

| SAVE     SAVE AND CLOSE     CANCEL       Watershed Details     Image: Confirm the Watershed name and number of Hectares for this watershed assessment record.       Watershed:     3.01 Bow River Watershed       Watershed:     3.01 Bow River Watershed       Hectares:     10.000       Rate:     \$3,713.00       Exempt:     Image: Confirm the Watershed Rectares for this watershed Rectares for this watershed Rectares for the Rectares for the Rectares for the Rectares for this watershed Rectares for the Rectares for the Rectares for | Use the drop down menu to select<br>the Watershed that the Subdivison<br>for the Development Agreement<br>request is located in. |
|----------------------------------------------------------------------------------------------------|----------------------------------------------------------------------------------------------------|
| 2 Add any comments required to account for or document time retershed assessment record.                                                                                                    |                                                                                                    |
|                                                                                                    | Enter the number of Hectares for the watershed assessment.                                                                       |
| To attach supporting documentation for this watershed assessment, click the Attach File button.<br>Please note that the maximum acceptable file size is 10 MB.                                                                                                    |                                                                                                    |
| ATTACH FILE<br>File Name Description                                                                                                    | If the Watershed is exempt from                                                                                                  |
| To update your changes on the parent screen, please use the "Save and Close" button.                                                                                                    | payment check on the <b>Exempt</b> box.                                                                                          |
| SAVE SAVE AND CLOSE CANCEL                                                                                                    |                                                                                                    |

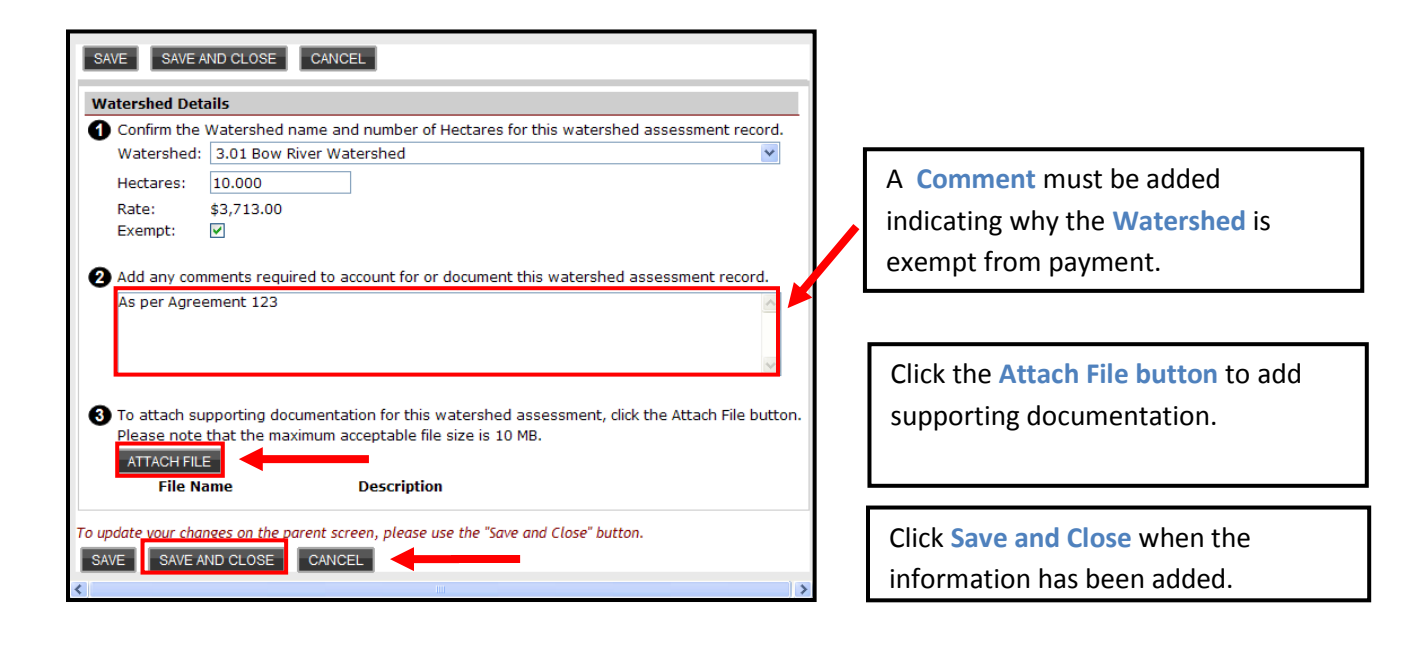

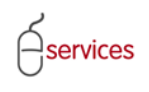

On the Assessments Tab Page the Exempt, Hectares and Rate information has now been added.

|                                                                                                    |                                     |                                                  |                           |                | CALGA        | <u>RY</u>      |
|----------------------------------------------------------------------------------------------------|-------------------------------------|--------------------------------------------------|---------------------------|----------------|--------------|----------------|
| ASSISTED APPLICANT (EPLANS) STAGING VERSION                                                                                                    |                                     |                                                  |                           |                | Follow us on | You            |
| URBAN DEVELOPMENT ONLINE                                                                                                    |                                     |                                                  |                           |                |              |                |
| New Requests Find Requests By JAC N                                                                                                    | ly Requests                         | My Collabo                                       | rations                   | Sign Out       |              |                |
|                                                                                                    |                                     |                                                  |                           |                | ſ            |                |
| Development Agreement Request                                                                                                    |                                     |                                                  |                           |                | L            |                |
| Agreement Request Requirements Request Number: REO2013-0026 Developer of Re                                                                                                    | cord: OUALICO                       | DEVELOPMENTS WES                                 |                           | Status         |              |                |
| Request Type: Development Agreement Developer Or Re                                                                                                    | Tier 3                              | DEVELOPMENTS WES                                 | TEID.                     | MDA:           |              |                |
| Request Date: Jan 14, 2013 Master Agrmt. T                                                                                                    | ype: Residenti                      | al                                               |                           | IIA:           |              |                |
| Request Status: New Subdivision Nan                                                                                                    | e: EVANSTO                          | N, PHASE 19                                      |                           | SC:            |              |                |
|                                                                                                    |                                     |                                                  |                           | SCA:           |              |                |
| SAVE CANCEL                                                                                                    |                                     |                                                  |                           |                |              |                |
| Details Infrastructure Areas Assessments Special                                                                                                    | Clauses Atta                        | chments Submit                                   |                           |                |              |                |
| NOTE: If assessment rates for the current year have not been offic<br>The rates for this Development Agreement request will be fir                                                                                                    | ally published,<br>alized as part o | they will be estimated<br>of the approval proces | l based on last yea<br>s. | ar's rates.    |              |                |
| Acreage Assessments & Inspection Fees                                                                                                    |                                     |                                                  |                           |                |              |                |
| Record watershed assessment information for this Developme                                                                                                    | nt Agreement re                     | equest.                                          |                           |                | -            |                |
| a. Add watershed records as required by clicking the Additiona                                                                                                    | Watershed As                        | sessment button.                                 |                           |                |              |                |
| b. Note that total watershed area must be equal to total asse<br>c. To add comments or attach documents to these assessment                                                                                                    | ssment area.                        | Details link                                     | 1                         |                |              |                |
|                                                                                                    | ievies, click crie                  | Decails link.                                    | 1                         |                |              |                |
| ADDITIONAL WATERSHED ASSESSMENT                                                                                                    |                                     | Hectares                                         | Rate                      | Accorement     |              |                |
| Details 3.01 Bow River Watershed                                                                                                    | Exempt                              | 10.000                                           | \$3,713.00                | \$37,130.00    |              |                |
| Details 3.01 Nose Creek Watershed                                                                                                    |                                     | 7.278                                            | \$9,622.00                | \$70,028.92    |              |                |
| Details 3.02 Utility Oversize                                                                                                    |                                     | 17.278                                           | \$5,000.00                | \$86,390.00    |              |                |
| Details 3.03 Major Road Standard Oversize                                                                                                    |                                     | 17.278                                           | \$11,800.00               | \$203,880.40   |              |                |
| Details 3.04 Transportation Levy                                                                                                    |                                     | 17.278                                           | \$121,543.00              | \$2,100,019.95 |              |                |
| Details 3.05 frame Signage & Road Markings                                                                                                    |                                     | 17.278                                           | \$550.00                  | \$11,230.70    |              |                |
|                                                                                                    |                                     | 17.278                                           | \$75,644.00               | \$1,306,977.03 |              |                |
| A Grey Shaded box indicates th                                                                                                    | at                                  | 17.278                                           | \$2,326.00                | \$40,188.63    |              |                |
|                                                                                                    |                                     | 17.278                                           | \$45,075.00               | \$778,805.85   |              |                |
| there are comments or an                                                                                                    |                                     | 17.278                                           | \$24,865.00               | \$429,617.47   |              |                |
| and the second second s |                                     |                                                  |                           | \$5,159,297.95 |              |                |
| attachement included in the de                                                                                                    | tails                               | est                                              |                           |                |              |                |
|                                                                                                    |                                     | al Assessment but                                | ton.                      |                |              |                |
| link.                                                                                                    |                                     | levies, click the De                             | tails link.               |                |              |                |
| ADDITIONAL ASSESSMENT                                                                                                    |                                     |                                                  |                           |                |              |                |
| Description                                                                                                    |                                     | Hectares                                         | Rate                      | Assessment     |              |                |
| Details East Springbank Servicing Study                                                                                                    |                                     | 17.228                                           | 400                       | \$0891.20      |              |                |
| TOTAL ADDITIONAL ASSESSMENT                                                                                                    |                                     |                                                  |                           | \$0,891.20     |              |                |
| Total Assessment levies and inspection fees for this page of th                                                                                                    | e request                           |                                                  |                           | \$5,166,189.15 |              |                |
|                                                                                                    |                                     |                                                  |                           |                |              |                |
| Outstanding Assessments Issues                                                                                                    |                                     |                                                  |                           |                | _            |                |
| If there are any outstanding issues listed below, they must be                                                                                                    | resolved prior                      | to submission.                                   |                           |                |              |                |
| [None]                                                                                                    |                                     |                                                  |                           |                |              |                |
|                                                                                                    |                                     |                                                  |                           |                |              |                |
|                                                                                                    |                                     |                                                  |                           |                |              |                |
| * An asterisk indicates a required field                                                                                                    |                                     |                                                  |                           |                |              |                |
| SAVE CANCEL                                                                                                    |                                     |                                                  |                           |                |              |                |
|                                                                                                    |                                     |                                                  |                           |                | Scree        | en ID: 2892477 |
|                                                                                                    |                                     |                                                  |                           |                |              |                |
| Privacy Policy   Terms of Use   Contact Us                                                                                                    |                                     |                                                  |                           |                |              |                |
| $\ensuremath{\textcircled{\sc c}}$ 2013. All rights reserved. An official web site of The City of Calgary, local                                                                                                    | ed in Calgary, A                    | berta, Canada.                                   |                           |                |              |                |

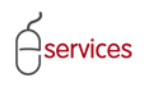

If your Development Agreement area straddles more than one watershed click the ADDITIONAL WATERSHED ASSESSMENT button.

**Note:** The total of all watersheds must equal the total assessments area.

| Development Agreeme<br>greement Request Require<br>equest Number: REQ2013-<br>equest Vipe: Developm<br>equest Date: Jan 14, 20<br>equest Status: New<br>SAVE CANCEL<br>Details Infrastructu e<br>The rates for this Deve<br>the rates for this Deve<br>Context Status: New<br>Context Status: New<br>Context Statu                                                                                        | ent Request<br>rements<br>3-0026<br>ment Agreement<br>2013<br>Areas Assessmin<br>for the current year h.<br>welopment Agreement<br>Inspection Fees<br>resement information for<br>drafs as required by didi<br>ershed area must be er<br>attach documents to I<br>ED ASSESSMENT<br>ure Type<br>ver Watershed<br>Creek Watershed<br>Creek                                                                                                    | Developer of Record<br>Developer Tier:<br>Master Agrmt. Type:<br>Subdivision Name:<br>rents Special Clau:<br>ave not been officially<br>request will be finalized<br>or this Development Ag<br>king the Additional Wa<br>qual to total assessme<br>these assessment levi                                                                                        | I: QUALICO DE<br>Tier 3<br>: Residential<br>EVANSTON, F<br>see Attachn<br>published, the<br>ed as part of tl<br>greement requ<br>ttershed Asses<br>ent area.<br>ies, click the Do<br>Exempt | VELOPMENTS WE<br>PHASE 19<br>ments Submit<br>y will be estimate<br>hest.<br>ssment button.<br>etails link.<br>Hectares<br>10.000<br>7.278<br>17.278<br>17.278<br>17.278<br>17.278                                                                                                    | Rate<br>\$3,713.00<br>\$9,622.00<br>\$11,800.00<br>\$11,800.00<br>\$50.00                                                       | Status<br>MDA:<br>IIA;<br>SC:<br>SCA:<br>'s rates.                                                                                                    |   |
|----------------------------------------------------------------------------------------------------|----------------------------------------------------------------------------------------------------|----------------------------------------------------------------------------------------------------|----------------------------------------------------------------------------------------------------|----------------------------------------------------------------------------------------------------|----------------------------------------------------------------------------------------------------|----------------------------------------------------------------------------------------------------|---|
| Greement Request Require<br>equest Number: REQ2013-<br>equest Type: Developm<br>equest Date: Jan 14, 20<br>equest Status: New<br>SAVE CANCEL<br>Details Infrastructu e<br>OTE: If assessment r. es f<br>The rates for this Deve<br>Cancel assessment r. es f<br>The rates for this Deve<br>Cancel assessment r. es f<br>Details Jan 14, 20<br>Pactord watershed asse<br>a. Add watershed asse<br>a. Add watershed asse<br>a. To include regional or<br>b. To add comments or:<br>ADTIONAL ASSESSING<br>Details East Springbo                                                                                                    | Areas     Assessment 2013     Areas     Assessment 2013     Areas     Assessment 2013     Areas     Assessment 2013     Areas     Assessment 2014     Areas     Assessment 2015     Assessment 2015     Assessment 2015 201 201 201 201 201 201 201 201 201 201                                                                                                    | Developer of Record<br>Developer Tier:<br>Master Agrmt, Type:<br>Subdivision Name:<br>Tents Special Clau:<br>ave not been officially<br>request will be finalized<br>or this Development Ag<br>king the Additional Wa<br>qual to total assessment levi<br>these assessment levi<br>gs                                                                           | I: QUALICO DE<br>Tier 3<br>I: Residential<br>EVANSTON, F<br>Published, the<br>ed as part of th<br>greement requ<br>ttershed Asses<br>ies, dick the Do<br>Exempt                             | VELOPMENTS WE PHASE 19 PHASE 19 PHASE 19 vill be estimate he approval proce vill the estimate sement button. etails link. Hectares 10.000 7.278 17.278 17.28                                                                                                    | Rate<br>\$3,713.00<br>\$9,622.00<br>\$11,800.00<br>\$11,800.00<br>\$25,000.00                                                   | Status<br>MDA:<br>IIA:<br>SC:<br>SCA:<br>'s rates.                                                                                                    |   |
| quest Number: REQ2013:         equest Type: Developm         equest Date: Jan 14, 20         quest Status: New         AVE       CANCEL         etails       Infrastructu e         The rates for thir Dev         Creage Assessment r. es f         Record watershed asses         add watershed see         b. Note that total Ster         Dottoments         add watershed see         b. Note that total Ster         Details       3.01 Bow Riv         Details       3.01 Nose Cr         Details       3.03 Major Riv         Details       3.03 Major Riv         Details       3.03 Straffic Si         Details       3.04 Sinspect         attis       3.05 Sinspect         Details       3.09 Sanitary         Details       3.09 Sanitary         Details       3.09 Sanitary         Details       3.09 Sanitary         Details       3.00 Sinspect         a. To include regional or       or         a. To include regional or       or         Details       Sactor Commut         Details       Sactor Commut         Details       Sactore         S. To                                                                                                    | Areas Assessm<br>ment Agreement<br>2013<br>Areas Assessm<br>for the current year have<br>velopment Agreement<br>Inspection Fees<br>ressment information for<br>ords as required by clicit<br>arshed area must be e<br>ressment information for<br>ords as required by clicit<br>arshed area must be e<br>ressment information for<br>a stach documents to 1<br>ED ASSESSMENT<br>ure Type<br>wer Watershed<br>Creek Watershed<br>Creek W    | Developer of Record<br>Developer Tier:<br>Master Agmt. Type:<br>Subdivision Name:<br>Subdivision Name:<br>Subdivision Name:<br>Subdivision Name:<br>Subdivision Name:<br>The Special Clau<br>ave not been officially<br>request will be finalize<br>or this Development Ag<br>king the Additional Wa<br>qual to total assessment<br>these assessment levi<br>se | I: QUALICO DE<br>Tier 3<br>Residential<br>EVANSTON, f<br>Published, the<br>ed as part of tl<br>greement requ<br>itershed Asses<br>ent area.<br>ies, click the Di<br>Exempt                  | PHASE 19 PHASE 19 PHASE 19 PHASE 19 PHASE 19 PHASE 19 PHASE 19 PHASE 10 PHASE 10 PHA                                                                                                    | Rate<br>\$3,713.00<br>\$9,622.00<br>\$11,800.00<br>\$11,800.00<br>\$650.00                                                      | Status<br>MDA:<br>IIA:<br>SC:<br>SCA:<br>'s rates.<br>Assessment<br>\$37,130.00 ★<br>\$70,028.92<br>\$86,390.00<br>\$203,880.40<br>\$23,880.40<br>\$23,880.40<br>\$24,100,019.95                                                                                                    |   |
| quest type:       Developm         quest type:       Jan 14, 2C         quest Status:       New         AVE       CANCEL         etails       Infrastructu         TE:       If assessment       n. es f         The rates for thi       Dev         reage Assessment       R. Ir         Record watershed       sea         a. Add watershed       sea         a. To include reside       Infrastructur         Details       3.01 Nose Cr         Details       3.03 Vility O         Details       3.03 Major R         Details       3.06 Commur         Details       3.07 Sommur         Details       3.08 Inspect         TOTAL ACREA       Record additional asses         a. To include regional or       b. To add comments or         ADDITIONAL ASSESSMEI       Description                                                                                                    | Areas Assessment<br>2013<br>Areas Assessm<br>for the current year have<br>velopment Agreement<br>Inspection Fees<br>lessment information for<br>ords as required by clicit<br>ershed area must be e<br>attach documents to 1<br>ED AssessmEnt<br>ure Type<br>wer Watershed<br>Oversize<br>Road Standard Oversiz<br>Signage & Road Markin<br>unity & Recreation Levy<br>Signage & Road Markin<br>unity & Recreation Levy<br>tion Fees<br>or Grund Levy                                                                                                    | Developer IIer:<br>Master Aym.t. Type:<br>Subdivision Name:<br>Subdivision Name:<br>ave not been officially I<br>request will be finalize<br>or this Development Ag<br>king the Additional Wa<br>qual to total assessment levi<br>these assessment levi<br>tee                                                                                                  | Residential<br>EVANSTON, F<br>EVANSTON, F<br>Published, the<br>ed as part of ti<br>greement requ<br>itershed Asses<br>ent area.<br>les, click the Di<br>Exempt                              | PHASE 19<br>ments Submit<br>asy will be estimate<br>the approval proce<br>uest.<br>ssment button.<br>etails link.<br>Hectares<br>10,000<br>7.278<br>17.278<br>17.278<br>17.278<br>17.278<br>17.278<br>17.278                                                                                                    | d based on last year<br>ss.<br><b>Rate</b><br>\$3,713.00<br>\$9,622.00<br>\$5,000.00<br>\$11,800.00<br>\$121,543.00<br>\$650.00 | MDA:<br>IIA:<br>SC:<br>SCA:<br>'s rates.<br>Assessment<br>\$37,130.00<br>\$70,028.92<br>\$66,390.00<br>\$203,880.40<br>\$23,880.40<br>\$23,880.40<br>\$23,880.40<br>\$23,280.40<br>\$23,280.40<br>\$23,280.40<br>\$23,280.40<br>\$23,280.40<br>\$24,100,019.95<br>\$25,200<br>\$25,200<br>\$ |   |
| ADDITIONAL ASSESSMET         ADDITIONAL ASSESSMET         Status         New                                                                                                    | Areas Assessministry of the current year have been as the current year have been as the current year have been as the current of the current of the current                                                                                                    | rease Agrint. Type:<br>Subdivision Name:<br>Subdivision Name:<br>ave not been officially request will be finalize<br>or this Development Aq<br>qual to total assessment levi<br>these assessment levi<br>these assessment levi<br>gs                                                                                                    | EVANSTON, F<br>EVANSTON, F<br>published, the<br>ed as part of ti<br>greement requ<br>itershed Asses<br>ent area.<br>eis, dick the Do<br>Exempt                                              | PHASE 19<br>ments Submit<br>ry will be estimate<br>he approval proce<br>rest.<br>ssment button.<br>etails link.<br>Hectares<br>10.000<br>7.278<br>17.278<br>17.278<br>17.278<br>17.278<br>17.278<br>17.278                                                                                                    | d based on last year<br>ss.<br><b>Rate</b><br>\$3,713.00<br>\$9,622.00<br>\$5,000.00<br>\$11,800.00<br>\$121,543.00<br>\$650.00 | Assessment<br>\$37,130.00 ★<br>\$70,028.92<br>\$86,390.00<br>\$203,380.40<br>\$2,100,019.95                                                                                                    |   |
| Appendix Decks, New     CANCEL     Ter artes for this Dev     Treates for this Dev     Treates for the Dev     Treates for this Dev     Treates for this Dev     Treat                                                                                                    | Areas Assessmi<br>for the current year h.<br>velopment Agreement<br>Inspection Fees<br>essment information fo<br>rards as required by didi<br>essmeat information for<br>rards as required by didi<br>essmeat the sestion of the<br>rards of the sesting<br>ver Watershed<br>Diversize<br>Road Standard Oversiz<br>iontation Levy<br>Signage & Road Markin<br>unity and District Parks<br>unity & Recreation Levy<br>tion Fees                                                                                                    | rents Special Clau<br>ave not been officially prequest will be finalize<br>or this Development Ac<br>king the Additional Wa<br>qual to total assessme<br>these assessment levi<br>e<br>re                                                                                                    | published, the<br>ed as part of tl<br>greement requ<br>tershed Asses<br>ent area.<br>ies, click the Do                                                                                      | ments Submit<br>ey will be estimate<br>he approval proce-<br>test.<br>ssment button.<br>etails link.<br>Hectares<br>10.000<br>7.278<br>17.278<br>17.278<br>17.278<br>17.278<br>17.278<br>17.278<br>17.278                                                                                                    | Rate<br>\$3,713.00<br>\$9,622.00<br>\$11,800.00<br>\$11,800.00<br>\$650.00                                                      | Assessment<br>\$37,130.00 ×<br>\$70,028.92<br>\$86,390.00<br>\$203,880.40<br>\$2,100,019.95                                                                                                    |   |
| CANCEL  CANCEL  tails Infrastructi E: If assessment r  reage Assessment r  Record watershed sore b. Note that total ster  c. To add watershed sore b. Note that total ster  c. To add comments or a  ADDITONAL WATERSHE  Infrastructuu  Details 3.01 Nose Cr  Details 3.03 Major Ro  Details 3.04 Transpo Details 3.05 Traffics  Details 3.05 Traffics  Details 3.06 Rosendt  Record additional asses a. To include regional or b. To add comments or b. To add comments or b. To add comments or b. To add comments Community  Details 3.09 Sanitary Details 3.09 Sanitary Details 3.09 Varer L  TOTAL ACREA  Record additional asses a. To include regional or b. To add comments or b. To add comments or b. To add comments or CMDITONAL ASSESSMEI  Details CMDITONAL SESSMEI  Details CMDITONAL SESSMEI  Details CMDITONAL SESSMEI  CMDITONAL SESSMEI  CM                                                                                                    | Areas Assessmin<br>for the current year h.<br>welopment Agreement<br>Inspection Fees<br>essement information for<br>drads as required by didi<br>ershed area must be e<br>attach documents to I<br>ED ASSESSMENT<br>ure Type<br>wer Watershed<br>Creek Watershed<br>Oversize<br>Road Standard Oversiz<br>Signage & Road Markins<br>unity and District Parks<br>unity & Recreation Levy<br>tion Fees                                                                                                    | rents Special Clau<br>ave not been officially<br>request will be finalize<br>or this Development Ac<br>king the Additional Wa<br>qual to total assessme<br>these assessment levi<br>ge                                                                                                    | Attachn<br>published, the<br>ed as part of th<br>greement requ<br>ttershed Asses<br>ent area.<br>ies, click the Do<br>Exempt                                                                | ments Submit<br>ey will be estimate<br>he approval proce-<br>sest.<br>sement button.<br>etails link.<br>Hectares<br>10.000<br>7.278<br>17.278<br>1 | d based on last year<br>ss.<br><b>Rate</b><br>\$3,713.00<br>\$9,622.00<br>\$5,000.00<br>\$11,800.00<br>\$121,543.00<br>\$650.00 | Assessment<br>\$37,130.00<br>\$70,028.92<br>\$86,390.00<br>\$203,880.40<br>\$2,100,019.95                                                                                                    |   |
| VE CANCEL<br>tails Infrastructi e<br>TE: If assessment r, es f<br>The rates for thi Devi<br>reage Assessment & Ir<br>Record watershed sore<br>a. Add watershed sore<br>b. Note that total ster<br>ADDITIONAL WATERSHE<br>Details 3.01 Nose Cr<br>Details 3.01 Nose Cr<br>Details 3.01 Nose Cr<br>Details 3.02 Utility O<br>Details 3.03 Major R,<br>Details 3.04 Transpo<br>Details 3.04 Transpo<br>Details 3.04 Straffic Si<br>Details 3.07 Commun<br>Details 3.07 Commun<br>Details 3.08 Inspecti<br>Details 3.01 Water L<br>TOTAL ACREA<br>Record additional assess<br>a. To include regional or<br>b. To add comments or:<br>ADDITIONAL ASSESSMEI<br>Description<br>Details East Springbi                                                                                                    | Areas Assessm<br>for the current year h,<br>welopment Agreement<br>Inspection Fees<br>essement information for<br>drds as required by clicit<br>arshed area must be e<br>attach documents to 1<br>ED ASSESSMENT<br>ure Type<br>wer Watershed<br>Creek Watershed<br>Creek Watershed | ents Special Clau:<br>ave not been officially<br>request will be finalize<br>or this Development Aq<br>king the Additional Wa<br>qual to total assessment<br>these assessment levi<br>g<br>g<br>g<br>g<br>g<br>g<br>g                                                                                                    | Attachi<br>published, the<br>ed as part of ti<br>greement requ<br>itershed Asses<br>ent area.<br>eta, click the Di<br>Exempt                                                                | est.<br>est.<br>sment button.<br>etails link.<br>Hectares<br>10.000<br>7.278<br>17.278<br>17.278<br>17.278<br>17.278<br>17.278                                                                                                    | Rate<br>\$3,713.00<br>\$9,622.00<br>\$11,800.00<br>\$11,800.00<br>\$55,000.00                                                   | ^'s rates.<br>Assessment<br>\$37,130.00<br>\$70,028.92<br>\$86,390.00<br>\$203,880.40<br>\$23,880.40<br>\$23,280.40<br>\$24,100,019.95                                                                                                    |   |
| tails Infrastructi e TE: If assessment r. es f The rates for thi Dev reage Assessment a tes Record watershed scor b. Note that total of the total c. To add comments or z ADDITIONAL WATERSHE Infrastructu Details 3.01 Nose Cr Details 3.02 Utility O Details 3.03 Major R Details 3.04 Transpo Details 3.05 Traffic Si Details 3.08 Inspecti Details 3.08 Inspecti Details 3.09 Sanitary Details 3.01 Water L TOTAL ACREA Record additional asses a. To include regional or b. To add comments or z ADDITIONAL ASSESSIEI Details Community Details Community Details Details Details Details Details Details Details Details Details Details Details Details Details Details Details Details Details Details Details Details Details Details Details Details Details Details Details Details Details Details Details Details Detai                                                                                                    | Areas Assessmi<br>for the current year have<br>velopment Agreement<br>Inspection Fees<br>easement information for<br>rofs as required by clici<br>ershed area must be e<br>ratach documents to to<br>ED ASSESSMENT<br>ure Type<br>ver Watershed<br>Oversize<br>Road Standard Oversiz<br>orotation Levy<br>Signage & Road Markin<br>unity and District Parks<br>unity and District Parks<br>unity & Recreation Levy                                                                                                    | Special Clau:           ave not been officially           request will be finalize           or this Development Ag           king the Additional Wa           qual to total assessment levi           E           re           Igs           g           y                                                                                                    | Attachi<br>published, the<br>ed as part of th<br>greement requ<br>itershed Asses<br>ent area.<br>les, click the Di<br>Exempt                                                                | wents Submit<br>sy will be estimate<br>he approval proce<br>uest.<br>ssment button.<br>etails link.<br>Hectares<br>10.000<br>7.278<br>17.278<br>17.278<br>17.278<br>17.278<br>17.278<br>17.278<br>17.278                                                                                                    | Rate<br>\$3,713.00<br>\$9,622.00<br>\$11,800.00<br>\$11,800.00<br>\$55,000.00                                                   | 's rates.<br>Assessment<br>\$37,130.00<br>\$70,028.92<br>\$66,390.00<br>\$203,880.40<br>\$22,100,019.95<br>\$2,100,019.95                                                                                                    |   |
| TE: If assessment r. es f<br>The rates for the Dev<br>reage Assessment R. If<br>Record watershed asse<br>a. Add watershed asse<br>a. Add watershed asse<br>a. Add watershed asse<br>a. Add watershed asse<br>a. Add watershed asse<br>a. Add watershed asse<br>a. Add watershed asse<br>a. Add watershed asse<br>a. Add watershed asse<br>a. Add watershed asse<br>a. Add watershed<br>Details 3.01 Nose Cr<br>Details 3.01 Nose Cr<br>Details 3.01 Nose Cr<br>Details 3.01 Nose Cr<br>Details 3.02 Utility O<br>Details 3.03 Major R<br>Details 3.03 Traffic Si<br>Details 3.06 Commur<br>Details 3.08 Inspect<br>Details 3.08 Inspect<br>Details 3.09 Sanitary<br>Details 3.10 Water L<br>TOTAL ACREA<br>Record additional asses<br>a. To include regional or<br>b. To add comments or<br>. ADDITONAL ASSESSINET<br>Details East Springbi                                                                                                    | i for the current year his<br>velopment Agreement<br>Inspection Fees<br>lessment information for<br>ords as required by clici<br>ershed area must be e<br>attach documents to to<br>ED ASSESSMENT<br>ure Type<br>ver Watershed<br>Oversize<br>Road Standard Oversiz<br>Signage & Road Markin<br>Unity & Recreation Levy<br>tion Fees<br>of Course Levy                                                                                                    | ave not been officially  <br>request will be finalize<br>or this Development Aq<br>qual to total assessment<br>these assessment levi<br>E<br>g<br>g<br>y                                                                                                    | published, the<br>ed as part of the<br>greement requ<br>ttershed Asses<br>ent area.<br>ies, click the Di-<br>Exempt                                                                         | ey will be estimate<br>he approval proce<br>rest.<br>ssment button.<br>etails link.<br>Hectares<br>10,000<br>7.278<br>17.278<br>17.278<br>17.278<br>17.278<br>17.278<br>17.278                                                                                                    | Rate<br>\$3,713.00<br>\$9,622.00<br>\$11,800.00<br>\$11,800.00<br>\$55,000.00                                                   | Assessment<br>\$37,130.00<br>\$70,028.92<br>\$66,390.00<br>\$203,880.40<br>\$22,100,019.95                                                                                                    |   |
| reage Assessment & IT<br>Record watershed asse<br>a. Add watershed asse<br>a. Add watershed asse<br>a. Add watershed asse<br>a. Add watershed asse<br>a. Add watershed asse<br>a. Add watershed asse<br>a. Add watershed asse<br>Infrastructur<br>Details 3.01 Nose Cr<br>Details 3.01 Nose Cr<br>Details 3.01 Nose Cr<br>Details 3.01 Nose Cr<br>Details 3.03 Major R<br>Details 3.03 Major R<br>Details 3.03 Traffic Si<br>Details 3.05 Traffic Si<br>Details 3.06 Commun<br>Details 3.08 Inspect<br>Details 3.08 Inspect<br>Details 3.09 Sanitary<br>Details 3.01 Water L<br>TOTAL ACREA<br>Record additional asses<br>a. To include regional or<br>b. To add comments or .<br>ADDITONAL ASSESSINET<br>Details East Springbi                                                                                                    | velopment Agreement<br>Inspection Fees<br>lessment information for<br>ords as required by clici<br>ershed area must be e<br>attach documents to 1<br>ED ASSESSMENT<br>ure Type<br>liver Watershed<br>Oversize<br>Road Standard Oversiz<br>Signage & Road Markin<br>unity and District Parks<br>unity & Recreation Levy<br>tion Fees<br>or Graves Levy                                                                                                    | request will be inhalize<br>or this Development Ag<br>king the Additional Wa<br>qual to total assessment<br>these assessment levi<br>E<br>te<br>te                                                                                                    | ed as part of ti<br>greement requ<br>tershed Asses<br>ent area.<br>ies, click the Di<br>Exempt                                                                                              | est.<br>sment button.<br>etails link.<br>Hectares<br>10.000<br>7.278<br>17.278<br>17.278<br>17.278<br>17.278<br>17.278<br>17.278<br>17.278                                                                                                    | Rate<br>\$3,713.00<br>\$9,622.00<br>\$5,000.00<br>\$11,800.00<br>\$121,543.00<br>\$650.00                                       | Assessment<br>\$37,130.00 ¥<br>\$70,028.92<br>\$86,390.00<br>\$203,880.40<br>\$2,100,019.95                                                                                                    |   |
| reage Assessment & Ir<br>Record watershed sore<br>a. Add watershed soro<br>b. Note that total offer<br>c. To add comments or a<br>Add watershed soro<br>Infrastructur<br>Details 3.01 Nose Cr<br>Details 3.01 Nose Cr<br>Details 3.02 Utility O<br>Details 3.03 Major R<br>Details 3.03 Visitity O<br>Details 3.03 Traffic Si<br>Details 3.06 Commun<br>Details 3.06 Commun<br>Details 3.08 Inspect<br>Details 3.08 Inspect<br>Details 3.08 Inspect<br>Details 3.08 Sinspect<br>Details 3.08 Sinspect<br>Details 3.08 Sinspect<br>Details 3.09 Sanitary<br>Details 3.10 Water L<br>TOTAL ACREA<br>Record additional asses<br>a. To include regional or<br>b. To add comments or<br>ADDITIONAL ASSESSINET                                                                                                    | Inspection Fees<br>essment information for<br>ords as required by clicit<br>ershed area must be e<br>attach documents to t<br>EDASSESSMENT<br>ure Type<br>ver Watershed<br>Oversize<br>Road Standard Oversiz<br>Signage & Road Markin<br>unity and District Parks<br>unity & Recreation Levy<br>tion Fees                                                                                                    | or this Development Ac<br>king the Additional Wa<br>qual to total assessment<br>these assessment levi<br>E<br>g<br>re<br>ngs<br>;<br>y                                                                                                    | greement requ<br>atershed Asses<br>ent area.<br>ies, click the D<br>Exempt                                                                                                    | est.<br>ssment button.<br>etails link.<br>Hectares<br>10.000<br>7.278<br>17.278<br>17.278<br>17.278<br>17.278<br>17.278<br>17.278                                                                                                    | Rate<br>\$3,713.00<br>\$9,622.00<br>\$5,000.00<br>\$11,800.00<br>\$121,543.00<br>\$650.00                                       | Assessment<br>\$37,130.00 ¥<br>\$70,028.92<br>\$86,390.00<br>\$203,880.40<br>\$2,100,019.95                                                                                                    |   |
| Record watershed asse<br>a. Add watershed acor<br>b. Note that total after<br>c. To add comments or a<br>ADDITIONAL WATERSHE<br>Infrastructuu<br>Details 3.01 Nose Cr<br>Details 3.02 Utility O<br>Details 3.02 Utility O<br>Details 3.03 Major R<br>Details 3.03 Vajor R<br>Details 3.04 Transpo<br>Details 3.05 Traffic SI<br>Details 3.06 Commur<br>Details 3.07 Commur<br>Details 3.08 Inspect<br>Details 3.08 Inspect<br>Details 3.09 Sanitary<br>Details 3.01 Water L<br>TOTAL ACREA<br>Record additional asses<br>a. To include regional or<br>b. To add comments or<br>ADDITIONAL ASSESSIMEI<br>Details East Springbo                                                                                                    | essment information fr<br>ords as required by click<br>ershed area must be e<br>attach documents to t<br>ED ASSESSMENT<br>ure Type<br>wer Watershed<br>Oversize<br>Road Standard Oversize<br>sortation Levy<br>Signage & Road Markin<br>unity and District Parks<br>unity & Recreation Levy<br>tion Fees<br>as Cause Levis                                                                                                    | or this Development Ag<br>king the Additional Wa<br>qual to total assessme<br>these assessment levi<br>E<br>the<br>the<br>the<br>the<br>the<br>the<br>the<br>the<br>the<br>the                                                                                                    | greement requ<br>itershed Asses<br>ent area.<br>ies, click the Di                                                                                                    | rest.<br>ssment button.<br>etails link.<br>Hectares<br>10.000<br>7.278<br>17.278<br>17.278<br>17.278<br>17.278<br>17.278                                                                                                    | Rate<br>\$3,713.00<br>\$9,622.00<br>\$5,000.00<br>\$11,800.00<br>\$121,543.00<br>\$650.00                                       | Assessment<br>\$37,130.00 ★<br>\$70,028.92<br>\$86,390.00<br>\$203,880.40<br>\$2,100,019.95<br>\$2,100,019.95<br>\$2                                                                                                    |   |
| a. Add watershed score<br>b. Note that total stere<br>c. To add comments or a<br>ADDITONAL WATERSHE<br>Infrastructuu<br>Details 3.01 Nose Cr<br>Details 3.01 Nose Cr<br>Details 3.02 Utility O<br>Details 3.03 Major Ro<br>Details 3.03 Major Ro<br>Details 3.04 Transpo<br>Details 3.05 Traffic Si<br>Details 3.06 Commun<br>Details 3.06 Commun<br>Details 3.07 Commun<br>Details 3.08 Inspect<br>TOTAL ACREA<br>Record additional assess<br>a. To include regional or<br>b. To add comments or<br>b. To add comments or<br>b. To add comme | ords as required by didi<br>ershed area must be ei-<br>r attach documents to I<br>EID ASSESSMENT<br>ure Type<br>Ver Watershed<br>Creek Watershed<br>Oversize<br>Road Standard Oversiz<br>vortation Levy<br>Signage & Road Markin<br>unity and District Parks<br>unity & Recreation Levy<br>tion Fees                                                                                                    | king the Additional Wa<br>qual to total assessment<br>these assessment levi<br>these assessment levi<br>e<br>te<br>te<br>te                                                                                                    | itershed Asses<br>ent area.<br>ies, dick the D<br>Exempt                                                                                                    | sment button.<br>etails link.<br>Hectares<br>10.000<br>7.278<br>17.278<br>17.278<br>17.278<br>17.278<br>17.278                                                                                                    | Rate<br>\$3,713.00<br>\$9,622.00<br>\$5,000.00<br>\$11,800.00<br>\$121,543.00<br>\$650.00                                       | Assessment<br>\$37,130.00 ★<br>\$70,028.92<br>\$86,390.00<br>\$203,880.40<br>\$2,100,019.95<br>\$2,100,019.95<br>\$2                                                                                                    |   |
| D. Note that Locial parts<br>C. To add comments or a<br>ADDITIONAL WATERSHE<br>Infrastructur<br>Details 3.01 Bow Riv<br>Details 3.01 Bow Riv<br>Details 3.01 Bow Riv<br>Details 3.02 Utility O<br>Details 3.02 Utility O<br>Details 3.04 Transpo<br>Details 3.05 Traffic Si<br>Details 3.05 Traffic Si<br>Details 3.06 Commun<br>Details 3.07 Commun<br>Details 3.08 Inspecti<br>Details 3.09 Sanitary<br>Details 3.09 Sanitary<br>Details 3.09 Sanitary<br>Details 3.09 Sanitary<br>Details 3.01 Water L<br>TOTAL ACREA<br>Record additional assess<br>a. To include regional or<br>b. To add comments or .<br>ADDITIONAL ASSESSIET<br>Description<br>Details East Springbi                                                                                                    | artach documents to 1<br>ED ASSESSMENT<br>ure Type<br>wer Watershed<br>Dversize<br>Road Standard Oversiz<br>Signage & Road Markin<br>unity and District Parks<br>unity and District Parks<br>unity & Recreation Levy<br>tion Fees                                                                                                    | uqual to total assessment levi<br>these assessment levi<br>E<br>re<br>re<br>y                                                                                                    | ent area.<br>ies, dick the D                                                                                                    | etails link.<br>Hectares<br>10.000<br>7.278<br>17.278<br>17.278<br>17.278<br>17.278<br>17.278                                                                                                    | Rate<br>\$3,713.00<br>\$9,622.00<br>\$5,000.00<br>\$11,800.00<br>\$121,543.00<br>\$650.00                                       | Assessment<br>\$37,130.00 ×<br>\$70,028.92<br>\$66,390.00<br>\$203,880.40<br>\$22,100,019.95                                                                                                    |   |
| ADDITIONAL WATERSHE<br>Infrastructur<br>Details 3.01 Bow Riv.<br>Details 3.01 Nose Cr<br>Details 3.01 Nose Cr<br>Details 3.02 Utility O<br>Details 3.03 Major R<br>Details 3.03 Major R<br>Details 3.05 Traffic Si<br>Details 3.05 Traffic Si<br>Details 3.06 Commun<br>Details 3.06 Commun<br>Details 3.07 Commun<br>Details 3.08 Inspecti<br>Details 3.09 Sanitary<br>Details 3.09 Sanitary<br>Details 3.09 Sanitary<br>Details 3.09 Sanitary<br>Details 3.09 Sanitary<br>Details 3.09 Sanitary<br>Details 3.09 Sanitary<br>Details 3.09 Sanitary<br>Details 3.09 Sanitary<br>Details 3.09 Sanitary<br>Details 3.09 Sanitary<br>Details 3.09 Sanitary<br>Details Sanitary<br>Details Basessenti<br>Description<br>Details East Springba                                                                                                    | ED ASSESSMENT<br>ure Type<br>ver Watershed<br>Creek Watershed<br>Oversize<br>Road Standard Oversiz<br>Signage & Road Markin<br>unity and District Parks<br>unity & Recreation Levy<br>tion Fees<br>or Creuse Levy                                                                                                    | e<br>ngs<br>y                                                                                                    | Exempt                                                                                                    | Hectares<br>10.000<br>7.278<br>17.278<br>17.278<br>17.278<br>17.278<br>17.278                                                                                                    | Rate<br>\$3,713.00<br>\$9,622.00<br>\$5,000.00<br>\$11,800.00<br>\$121,543.00<br>\$650.00                                       | Assessment<br>\$37,130.00 ×<br>\$70,028.92<br>\$86,390,00<br>\$203,880,40<br>\$2,100,019.95                                                                                                    |   |
| Infrastructur<br>Details 3.01 Bow Riv<br>Details 3.01 Nose Cr<br>Details 3.01 Nose Cr<br>Details 3.02 Utility O<br>Details 3.03 Major R<br>Details 3.03 Major R<br>Details 3.05 Traffic 51<br>Details 3.06 Commur<br>Details 3.06 Commur<br>Details 3.07 Commur<br>Details 3.08 Inspect<br>Details 3.09 Sanitary<br>Details 3.09 Sanitary<br>Details 3.10 Water L<br>TOTAL ACREA<br>Record additional asses<br>a. To include regional or<br>b. To add comments or<br>ADDITONAL ASSESSMET<br>Description<br>Details East Springba                                                                                                    | ure Type<br>ver Watershed<br>Creek Watershed<br>Oversize<br>Road Standard Oversiz<br>signage & Road Markir<br>unity and District Parks<br>unity & Recreation Levy<br>tion Fees<br>o Source Levy                                                                                                    | e<br>ngs<br>y                                                                                                    | Exempt                                                                                                    | Hectares<br>10.000<br>7.278<br>17.278<br>17.278<br>17.278<br>17.278<br>17.278                                                                                                    | Rate<br>\$3,713.00<br>\$9,622.00<br>\$5,000.00<br>\$11,800.00<br>\$121,543.00<br>\$650.00                                       | Assessment<br>\$37,130.00 X<br>\$70,028.92<br>\$86,390.00<br>\$203,880.40<br>\$2,100,019.95                                                                                                    |   |
| Details     3.01 Bow Riv.       Details     3.01 Nose Cr       Details     3.02 Utility O       Details     3.03 Major Ro       Details     3.03 Major Ro       Details     3.03 Major Ro       Details     3.03 Tarfic Si       Details     3.06 Transpo       Details     3.06 Tormur       Details     3.07 Commun       Details     3.08 Inspect       Details     3.08 Inspect       Details     3.09 Sanitary       Details     3.10 Water L       TOTAL ACREA     Record additional asses       a. To include regional or     or       Detaide regional or     Bescription       Details     East Springby                                                                                                    | iver Watershed<br>Creek Watershed<br>Oversize<br>Road Standard Oversiz<br>ortation Levy<br>Signage & Road Markir<br>unity and District Parks<br>unity & Recreation Levy<br>tion Fees                                                                                                    | re<br>Igs<br>V                                                                                                    | Exempt                                                                                                    | 10.000<br>7.278<br>17.278<br>17.278<br>17.278<br>17.278<br>17.278                                                                                                    | \$3,713.00<br>\$9,622.00<br>\$5,000.00<br>\$11,800.00<br>\$121,543.00<br>\$650.00                                               | \$37,130.00 ×<br>\$70,028.92<br>\$86,390.00<br>\$203,880.40<br>\$2,100,019.95                                                                                                    |   |
| Details     3.01 Nose Cr       Details     3.02 Utility O       Details     3.03 Major RK       Details     3.04 Transpo       Details     3.05 Traffic SI       Details     3.05 Traffic SI       Details     3.06 Commun       Details     3.06 Commun       Details     3.06 Commun       Details     3.07 Commun       Details     3.08 Inspecti       Details     3.09 Sanitary       Details     3.10 Water L       TOTAL ACREA     Record additional asses       a. To include regional or     b. To add comments or       ADDITONAL ASSESSIET     Description       Details     East Springbz                                                                                                    | Creek Watershed<br>Oversize<br>Road Standard Oversiz<br>Ioortation Levy<br>Signage & Road Markir<br>unity and District Parks<br>unity & Recreation Levy<br>tion Fees                                                                                                    | re<br>ngs<br>y                                                                                                    |                                                                                                    | 7.278<br>17.278<br>17.278<br>17.278<br>17.278<br>17.278                                                                                                    | \$9,622.00<br>\$5,000.00<br>\$11,800.00<br>\$121,543.00<br>\$650.00                                                             | \$70,028.92<br>\$86,390.00<br>\$203,880.40<br>\$2,100,019.95                                                                                                    |   |
| Details     3.02 Utility O       Details     3.03 Major Ro       Details     3.04 Transpo       Details     3.05 Traffic Si       Details     3.05 Traffic Si       Details     3.06 Commun       Details     3.07 Communu       Details     3.08 Inspecti       Details     3.09 Sanitary       Details     3.09 Sanitary       Details     3.09 Noter L       TOTAL ACREA       Record additional assess       a. To include regional or       b. To add comments or       ADDITONAL ASSESSMET       Description       Details     East Springbz                                                                                                    | Oversize<br>Road Standard Oversiz<br>Joortation Levy<br>Signage & Road Markir<br>unity and District Parks<br>unity & Recreation Levy<br>tion Fees                                                                                                    | re<br>ngs<br>x                                                                                                    |                                                                                                    | 17.278<br>17.278<br>17.278<br>17.278<br>17.278                                                                                                    | \$5,000.00<br>\$11,800.00<br>\$121,543.00<br>\$650.00                                                                           | \$86,390.00<br>\$203,880.40<br>\$2,100,019.95                                                                                                    |   |
| Details     3.03 Major R       Details     3.04 Transpo       Details     3.05 Traffic SI       Details     3.06 Commur       Details     3.06 Commur       Details     3.07 Commur       Details     3.08 Inspect       Details     3.09 Sanitary       Details     3.09 Sanitary       Details     3.00 Water L       TOTAL ACREA       Record additional asses       a. To include regional or       D. To add comments or       AD Excription       Details     East Springbz                                                                                                    | Road Standard Oversiz<br>ortation Levy<br>Signage & Road Markin<br>unity and District Parks<br>unity & Recreation Levy<br>tion Fees                                                                                                    | re<br>ngs<br>x                                                                                                    |                                                                                                    | 17.278<br>17.278<br>17.278                                                                                                    | \$11,800.00<br>\$121,543.00<br>\$650.00                                                                                         | \$203,880.40<br>\$2,100,019.95                                                                                                    |   |
| Details     3.04 Transpo       Details     3.05 Traffic Si       Details     3.06 Commun       Details     3.07 Commun       Details     3.07 Commun       Details     3.07 Commun       Details     3.09 Sanitary       Details     3.09 Sanitary       Details     3.10 Water L       TOTAL ACREA       Record additional asses       a. To include regional or       b. To add comments or       ADDITIONAL ASSESSMEI       Description       Details       East Springba                                                                                                    | ortation Levy<br>Signage & Road Markir<br>unity and District Parks<br>unity & Recreation Levy<br>tion Fees                                                                                                    | ngs<br>s<br>y                                                                                                    |                                                                                                    | 17.278<br>17.278                                                                                                    | \$121,543.00<br>\$650.00                                                                                                    | \$2,100,019.95                                                                                                    |   |
| Details         3.05 Traffic SI           Details         3.06 Community           Details         3.07 Community           Details         3.07 Community           Details         3.07 Community           Details         3.07 Community           Details         3.09 Sanitary           Details         3.09 Sanitary           Details         3.10 Water L           Record additional assess         a. To include regional or           a. To add comments or         ADDITONAL ASSESSMET           Description         Description           Details         East Springba                                                                                                    | Signage & Road Markir<br>unity and District Parks<br>unity & Recreation Levy<br>tion Fees                                                                                                    | ngs<br>;<br>Y                                                                                                    |                                                                                                    | 17.278                                                                                                    | \$650.00                                                                                                    | *11 000 70                                                                                                    |   |
| uetails         3.06 Commun           Details         3.07 Commun           Details         3.08 Inspecti           Details         3.09 Sanitary           Details         3.09 Sanitary           Details         3.09 Sanitary           Details         3.09 Variety           TOTAL ACREA         Record additional asses           a. To include regional or         b. To add comments or           ADDITIONAL ASSESSMET         Description           Details         East Springbz                                                                                                    | unity and District Parks<br>unity & Recreation Levy<br>tion Fees                                                                                                    | ý                                                                                                    |                                                                                                    | 17 279                                                                                                    | ** *** ***                                                                                                    | \$11,230.70                                                                                                    |   |
| uecais         3.07 Commun           petails         3.08 Inspect           petails         3.09 Sanitary           petails         3.09 Sanitary           petails         3.10 Water L           TOTAL ACREA         TOTAL ACREA           Record additional asses         a. To include regional or           a. To include regional or         b. To add comments or           ADDITIONAL ASSESSMEI         Description           petails         East Springba                                                                                                    | unity & Recreation Levy<br>tion Fees                                                                                                    | y                                                                                                    |                                                                                                    | 17.270                                                                                                    | \$5,500.00                                                                                                    | \$95,029.00                                                                                                    |   |
| Details 3.09 Inspect<br>Details 3.09 Sanitary<br>Details 3.10 Water L<br>TOTAL ACREA<br>Record additional asses<br>a. To include regional or<br>b. To add comments or<br>ADDITIONAL ASSESSMET<br>Description<br>Details East Springbo                                                                                                    | con rees                                                                                                    |                                                                                                    |                                                                                                    | 17.278                                                                                                    | \$/5,644.00                                                                                                    | \$1,306,977.03                                                                                                    |   |
| Details         3.09 sanitary           Details         3.10 Water L           TOTAL ACREA         Record additional asses           a. To include regional or         b. To add comments or           ADDITIONAL ASSESSIET         Description           Details         East Springba                                                                                                    |                                                                                                    |                                                                                                    |                                                                                                    | 17.278                                                                                                    | \$2,320.00                                                                                                    | \$40,188.63                                                                                                    |   |
| Record additional asses<br>a. To include regional or<br>b. To add comments or<br>ADDITIONAL ASSESSMET<br>Description<br>Details East Springbo                                                                                                    |                                                                                                    |                                                                                                    |                                                                                                    | 17.278                                                                                                    | \$43,073.00                                                                                                    | \$429.617.47                                                                                                    |   |
| Record additional asses<br>a. To include regional or<br>b. To add comments or<br>ADDITIONAL ASSESSMET<br>Description<br>Details East Springba                                                                                                    | EAGE ASSESSMENTS & I                                                                                                    | INSPECTION FEES                                                                                                    |                                                                                                    | 17.270                                                                                                    | \$24,000.00                                                                                                    | \$5,159,297.95                                                                                                    |   |
| Description<br>Details East Springba                                                                                                    | essment information for<br>or miscellaneous asses<br>r attach documents to<br>ENT                                                                                                    | r this Development Agr<br>ssment information, clic<br>the following additiona                                                                                                    | reement reque<br>ck the Addition<br>al assessment                                                                                                    | est.<br>nal Assessment bu<br>I levies, click the D                                                                                                    | tton.<br>etails link.                                                                                                    |                                                                                                    |   |
| Decails East Springba                                                                                                    | hank Sonvicing Study                                                                                                    |                                                                                                    |                                                                                                    | Hectares                                                                                                    | Rate                                                                                                    | Assessment                                                                                                    |   |
| TOTAL ADDIT                                                                                                    | TIONAL ASSESSMENT                                                                                                    |                                                                                                    |                                                                                                    | 17.220                                                                                                    | 400                                                                                                    | \$6,891.20                                                                                                    |   |
|                                                                                                    |                                                                                                    |                                                                                                    |                                                                                                    |                                                                                                    |                                                                                                    | +-, *****                                                                                                    |   |
| Total Assessment levies                                                                                                    | es and inspection fees                                                                                                    | for this page of the red                                                                                                    | quest                                                                                                    |                                                                                                    |                                                                                                    | \$5,166,189.15                                                                                                    |   |
| itstanding Assessments                                                                                                    | s Tssues                                                                                                    |                                                                                                    |                                                                                                    |                                                                                                    |                                                                                                    |                                                                                                    |   |
| If there are any outstar                                                                                                    | anding issues listed he                                                                                                    | low, they must be read                                                                                                    | aluad prior to                                                                                                    | aubmission                                                                                                    |                                                                                                    |                                                                                                    |   |
| <ul> <li>If there are any outstar</li> <li>[None]</li> </ul>                                                                                                    | anding issues listed be                                                                                                    | low, they must be reso                                                                                                    | olved prior to :                                                                                                    | SUDMISSION.                                                                                                    |                                                                                                    |                                                                                                    |   |
|                                                                                                    |                                                                                                    |                                                                                                    |                                                                                                    |                                                                                                    |                                                                                                    |                                                                                                    |   |
| asterisk indicates a requ                                                                                                    |                                                                                                    |                                                                                                    |                                                                                                    |                                                                                                    |                                                                                                    |                                                                                                    |   |
| CANCEL                                                                                                    | quired field.                                                                                                    |                                                                                                    |                                                                                                    |                                                                                                    |                                                                                                    |                                                                                                    | s |

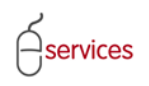

| SAVE SAVE AND CLOSE CANCEL                                                                                                    |                             |
|----------------------------------------------------------------------------------------------------|-----------------------------|
| Watershed Details                                                                                                    |                             |
| Confirm the Watershed name and number of Hectares for this watershed assessment record.                                                                        |                             |
| Watershed: 3.01 Nose Creek Watershed                                                                                                    |                             |
| Hectares: 7.228                                                                                                    |                             |
| Rate: \$9,622.00                                                                                                    |                             |
| Exempt:                                                                                                    |                             |
|                                                                                                    |                             |
| 2 Add any comments required to account for or document this watershed assessment record.                                                                       |                             |
|                                                                                                    |                             |
| To attach supporting documentation for this watershed assessment, click the Attach File button.<br>Please note that the maximum acceptable file size is 10 MB. |                             |
| ATTACH FILE                                                                                                    |                             |
| File Name Description                                                                                                    |                             |
| To update your changes on the parent screen, please use the "Save and Close" button.                                                                           |                             |
| < >                                                                                                    | The total of the watersheds |
| SAVE SAVE AND CLOSE CANCEL                                                                                                    | must equal the total        |
| Watershed Details                                                                                                    | assessments area            |
| Confirm the Watershed name and number of Hertares for this watershed assessment record                                                                         |                             |
| Watershed: 3.01 Bow River Watershed                                                                                                    |                             |
| Hertares' 10 000                                                                                                    |                             |
| Rate: \$3,713,00                                                                                                    |                             |
| Exempt:                                                                                                    |                             |
|                                                                                                    |                             |
| Add any comments required to account for or document this watershed assessment record.                                                                         |                             |
| ×                                                                                                    |                             |
| 3 To attach supporting documentation for this watershed assessment, click the Attach File button.                                                              |                             |
| Please note that the maximum acceptable file size is 10 MB.                                                                                                    |                             |
| ATTACH FILE                                                                                                    |                             |
| File Name Description                                                                                                    |                             |
| To undate your changes on the percent series places use the "Sever and Class" hutter                                                                           |                             |
| THE MARKET MANY COURSES OF THE OTHER STREET OPPOSE USE THE SAVE DOUT ON FOUND                                                                                  |                             |
| SAVE SAVE AND CLOSE CANCEL                                                                                                    |                             |
| SAVE SAVE AND CLOSE CANCEL                                                                                                    |                             |

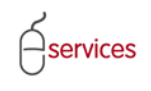

#### **Additional Assessment**

Click the ADDITIONAL ASSESSMENT button to record additional assessment information for the Development Agreement request.

| <mark>relopm</mark><br>ement R<br>Jest Nur                                                            |                                                                                                    |                                                  | My Collabo                | orations                   | Sign Out                                    |                                                                                                    |
|----------------------------------------------------------------------------------------------------|----------------------------------------------------------------------------------------------------|--------------------------------------------------|---------------------------|----------------------------|---------------------------------------------|----------------------------------------------------------------------------------------------------|
| <u>ement R</u><br>Jest Nur                                                                            | ent Agreement Request                                                                                                    |                                                  |                           |                            |                                             | l i i i i i i i i i i i i i i i i i i i                                                                        |
| est Nur                                                                                               | equest Requirements                                                                                                    |                                                  |                           |                            | Charles                                     |                                                                                                    |
| oct T                                                                                                 | Development Assessment                                                                                                    | loper of Record: QUALICO                         | UEVELOPMENTS WES          | ST LTD.                    | Status                                      |                                                                                                    |
| est Type                                                                                              | e. Development Agreement Development Agreement                                                                                                    | appenner: Tier 3                                 | ial                       |                            | MDA:<br>HA·                                 |                                                                                                    |
| est Stat                                                                                              | us: New Contra                                                                                                    | ivision Name: EVANCE                             | N, PHASE 10               |                            | 5C:                                         |                                                                                                    |
| atdi                                                                                                  | Subd                                                                                                    | EVANSIO                                          | 17                        |                            | <u></u><br><u>SCA:</u>                      |                                                                                                    |
| _                                                                                                    |                                                                                                    |                                                  |                           |                            | _                                           |                                                                                                    |
| CA                                                                                                    | NCEL                                                                                                    |                                                  |                           |                            |                                             |                                                                                                    |
| ils In                                                                                                | frastructure Areas Assessments                                                                                                    | Special Clauses Att                              | achments Submit           | 1                          |                                             |                                                                                                    |
| 16                                                                                                    | incompation for the summer is                                                                                                    | hoop officially and find                         | thoy will be set?         | I have dies to the         | vria ratec                                  |                                                                                                    |
| The rat                                                                                               | tes for this Development Agreement reques                                                                                                    | t will be finalized as part                      | of the approval proces    | u pased on last ye.<br>38. | ai 5 lates.                                 |                                                                                                    |
|                                                                                                    |                                                                                                    | as pare                                          | -,,                       |                            |                                             | 1                                                                                                    |
| age As                                                                                                | sessments & Inspection Fees                                                                                                    |                                                  |                           |                            |                                             | 1                                                                                                    |
| ecord w                                                                                               | atershed assessment information for this L                                                                                                    | Development Agreement                            | request.                  |                            |                                             |                                                                                                    |
| Add w                                                                                                 | atershed records as required by clicking the                                                                                                    | e Additional Watershed A                         | ssessment button.         |                            |                                             |                                                                                                    |
| . Note t                                                                                              | comments or attach documents to these a                                                                                                    | ssessment levies dick th                         | e Details link.           |                            |                                             |                                                                                                    |
|                                                                                                    | NAL WATERSHED ASSESSMENT                                                                                                    | energy energy energy                             |                           |                            |                                             |                                                                                                    |
|                                                                                                    | Infrastructure Type                                                                                                    |                                                  | Hectarec                  | Rate                       | Assessment                                  |                                                                                                    |
| <u>etai</u> ls (                                                                                      | 3.01 Bow River Watershed                                                                                                    | Exempt                                           | 10.000                    | \$3,713.00                 | \$37,130.00                                 |                                                                                                    |
| etails                                                                                                | 3.01 Nose Creek Watershed                                                                                                    |                                                  | 7.278                     | \$9,622.00                 | \$70,028.92                                 |                                                                                                    |
| etails                                                                                                | 3.02 Utility Oversize                                                                                                    |                                                  | 17.278                    | \$5,000.00                 | \$86,390.00                                 |                                                                                                    |
| etails                                                                                                | 3.03 Major Road Standard Oversize                                                                                                    |                                                  | 17.278                    | \$11,800.00                | \$203,880.40                                |                                                                                                    |
| <u>etails</u>                                                                                         | 3.04 Transportation Levy                                                                                                    |                                                  | 17.278                    | \$121,543.00               | \$2,100,019.95                              |                                                                                                    |
| etails                                                                                                | 3.05 Traffic Signage & Road Markings                                                                                                    |                                                  | 17.278                    | \$650.00                   | \$11,230.70                                 |                                                                                                    |
| <u>etails</u>                                                                                         | 3.06 Community and District Parks                                                                                                    |                                                  | 17.278                    | \$5,500.00                 | \$95,029.00                                 |                                                                                                    |
| <u>etails</u>                                                                                         | 3.07 Community & Recreation Levy                                                                                                    |                                                  | 17.278                    | \$75,644.00                | \$1,306,977.03                              |                                                                                                    |
| <u>etails</u>                                                                                         | 3.08 Inspection Fees                                                                                                    |                                                  | 17.278                    | \$2,326.00                 | \$40,188.63                                 |                                                                                                    |
| etails                                                                                                | 3.09 Sanitary Sewer Levy                                                                                                    |                                                  | 17.278                    | \$45,075.00                | \$778,805.85                                |                                                                                                    |
| etails                                                                                                | TO TAL ACREAGE ASSESSMENTS & MICHAE                                                                                                    | TION FEES                                        | 17.278                    | \$24,865.00                | \$429,617.47                                |                                                                                                    |
|                                                                                                    | AL ACINEMUE ASSESSMENTS & INSPEC                                                                                                    | LIGHT CED                                        |                           |                            | \$3'T3A'5A\'A2                              |                                                                                                    |
|                                                                                                    | ddit nal assessment information for this D                                                                                                    | evelopment Agreement                             | auest                     |                            |                                             |                                                                                                    |
| ecord -                                                                                               | ude egional or miscellaneous assessment                                                                                                    | information, click the Add                       | itional Assessment but    | ton.                       |                                             |                                                                                                    |
| ecord a<br>. To inc                                                                                   |                                                                                                    | owing additional assessn                         | nent levies, click the De | etails link.               |                                             |                                                                                                    |
| ecord a<br>. To incl<br>. To ad                                                                       | I comments or attach documents to the foll                                                                                                    |                                                  |                           |                            |                                             |                                                                                                    |
| ecord a<br>. To incl<br>. To adv<br>ADDITIC                                                           | I comments or attach documents to the follo<br>NAL ASSESSMENT                                                                                                    |                                                  |                           |                            | Assessment                                  |                                                                                                    |
| ecord a<br>. To incl<br>. To add<br>ADDITIC                                                           | I comments or attach documents to the folk<br>NAL ASSESSMENT<br>Description                                                                                                    |                                                  | Hectares                  | Rate                       |                                             | i de la construcción de la construcción de la construcción de la construcción de la construcción de la constru |
| ecord a<br>. To incl<br>. To ado<br>ADDITIC<br><u>etails</u>                                          | I comments or attach documents to the folk NAL ASSESSMENT Description East Springbank Servicing Study                                                                                                    |                                                  | 17.228                    | <b>Rate</b><br>400         | \$6891.20 🗙                                 |                                                                                                    |
| ecord a<br>. To incl<br>. To ado<br>ADDITIC<br><u>etails</u>                                          | I comments or attach documents to the folk<br>NAL ASSESSMENT<br>Description<br>East Springbank Servicing Study<br>TOTAL ADDITIONAL ASSESSMENT                                                                                                    |                                                  | Hectares<br>17.228        | <b>Rate</b><br>400         | \$6,891.20                                  | I.                                                                                                    |
| ecord a<br>. To incl<br>. To ado<br>ADDITIO<br><u>etails</u>                                          | I comments or attach documents to the folk<br>NALASSESSMENT<br>Description<br>East Springbank Servicing Study<br>TOTAL ADDITIONAL ASSESSMENT                                                                                                    |                                                  | Hectares<br>17.228        | <b>Rate</b><br>400         | \$6891.20 ×<br>\$6,891.20                   |                                                                                                    |
| ecord a<br>. To incl<br>. To ado<br>ADDITIO<br>etails<br>>tal As:                                     | I comments or attach documents to the folk<br>NALASSESSMENT<br>Description<br>East Springbank Servicing Study<br>TOTAL ADDITIONAL ASSESSMENT<br>sessment levies and inspection fees for this                                                                                                    | page of the request                              | Hectares<br>17.228        | <b>Rate</b><br>400         | \$6891.20 X<br>\$6,891.20                   |                                                                                                    |
| ecord a<br>. To incl<br>. To ado<br>ADDITIO<br>etails<br>otal Ass                                     | I comments or attach documents to the foll<br>NAL ASSESSMENT<br>Description<br>East Springbank Servicing Study<br>TOTAL ADDITIONAL ASSESSMENT<br>sessment levies and inspection fees for this                                                                                                    | page of the request                              | Hectares<br>17.228        | <b>Rate</b><br>400         | \$6,891.20<br>\$6,891.20<br>\$5,166,189.15  |                                                                                                    |
| ecord a<br>. To incl<br>. To ado<br>ADDITIO<br>etails<br>otal Ass<br>tandin                           | I comments or attach documents to the folk<br>NLLASSESSMENT<br>Description<br>East Springbank Servicing Study<br>TOTAL ADDITIONAL ASSESSMENT<br>ressment levies and inspection fees for this<br>a Assessments Issues                                                                                     | page of the request                              | Hectares<br>17.228        | Rate<br>400                | \$6891.20 X<br>\$6,891.20                   | l                                                                                                    |
| ecord a<br>. To incl<br>. To add<br>ADDITIO<br>etails<br>otal Ass<br>tanding<br>there                 | I comments or attach documents to the foll<br>NALASSESSMENT<br>Description<br>East Springbank Servicing Study<br>TOTAL ADDITIONAL ASSESSMENT<br>iessment levies and inspection fees for this<br>Assessments Issues<br>are any outstanding issues listed below, th                                        | page of the request<br>ey must be resolved prior | Hectares<br>17.228        | Rate<br>400                | \$6891.20<br>\$6,891.20<br>\$5,166,189.15   | 1                                                                                                    |
| ecord a<br>. To incl<br>. To add<br>ADDITIO<br>etails<br>Dtal Ass<br>tanding<br>there                 | I comments or attach documents to the foll<br>NALASSESSMENT<br>Description<br>East Springbank Servicing Study<br>TOTAL ADDITIONAL ASSESSMENT<br>iessment levies and inspection fees for this<br>J Assessments Issues<br>are any outstanding issues listed below, th<br>el                                | page of the request<br>ey must be resolved prior | Hectares<br>17.228        | Rate<br>400                | \$6891.20<br>\$6,891.20<br>\$5,166,189.15   | 1                                                                                                    |
| ecord a<br>. To incl<br>. To add<br>ADDITIO<br>etails<br>otal Ass<br>tanding<br>there<br>[Nor         | I comments or attach documents to the folk NL ASSESSMENT Description East Springbank Servicing Study TOTAL ADDITIONAL ASSESSMENT essment levies and inspection fees for this I Assessments Issues are any outstanding issues listed below, th e]                                                         | page of the request<br>ey must be resolved prior | Hectares<br>17.228        | Rate<br>400                | \$6891.20 X<br>\$6,891.20<br>\$5,166,189.15 |                                                                                                    |
| ecord a<br>To incl<br>To add<br>ADDITIO<br>etails<br>otal Ass<br>tanding<br>there<br>[Non             | I comments or attach documents to the folk NLLASSESSMENT Description East Springbank Servicing Study TOTAL ADDITIONAL ASSESSMENT essment levies and inspection fees for this I Assessments Issues are any outstanding issues listed below, th e]                                                         | page of the request<br>ey must be resolved prior | Hectares<br>17.228        | Rate<br>400                | \$6891.20<br>\$6,891.20<br>\$5,166,189.15   | l                                                                                                    |
| ecord a<br>To incl<br>To add<br>ADDITIO<br>etails<br>otal Ass<br>tanding<br>there<br>[Non             | I comments or attach documents to the foll<br>NAL ASSESSMENT<br>Description<br>East Springbank Servicing Study<br>TOTAL ADDITIONAL ASSESSMENT<br>iessment levies and inspection fees for this<br>I Assessments Issues<br>are any outstanding issues listed below, th<br>e]                               | page of the request<br>ey must be resolved prior | r to submission.          | Rate<br>400                | \$6891.20<br>\$6,891.20<br>\$5,166,189.15   |                                                                                                    |
| ecord a<br>. To incl<br>. To add<br>ADDITIO<br>etails<br>otal Ass<br>tanding<br>there :<br>[Non       | I comments or attach documents to the foll<br>NALASSESSMENT<br>Description<br>East Springbank Servicing Study<br>TOTAL ADDITIONAL ASSESSMENT<br>iessment levies and inspection fees for this<br>I Assessments Issues<br>are any outstanding issues listed below, th<br>e]<br>Indicates a required field. | page of the request<br>ey must be resolved prior | r to submission.          | Rate<br>400                | \$6891.20<br>\$6,891.20<br>\$5,166,189.15   |                                                                                                    |
| ecord a<br>To incl<br>To add<br>DDITIO<br>etails<br>otal Ass<br>anding<br>there :<br>[Non<br>terisk i | I comments or attach documents to the folk NLLASSESSMENT Description East Springbank Servicing Study TOTAL ADDITIONAL ASSESSMENT eassment levies and inspection fees for this I Assessments Issues are any outstanding issues listed below, th e] ndicates a required field. NOEL                        | page of the request<br>ey must be resolved prior | r to submission.          | Rate<br>400                | \$6891.20 X<br>\$6,891.20<br>\$5,166,189.15 |                                                                                                    |

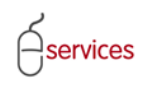

| SAVE       SAVE AND CLOSE       CANCEL         Additional Assessment Details       If         Image: The selected, please describe.       Image: The selected, please describe.         Name: East Springbank Servicing Study       Image: The selected of the selected of the selec | Select the East Springbank<br>Servicing Study from the drop<br>down menu if the subdivision for<br>the Development Agreement falls<br>within the East Springbank<br>Servicing study area. |
|----------------------------------------------------------------------------------------------------|----------------------------------------------------------------------------------------------------|
| To attach supporting documentation for this assessment, click the Attach File button.<br>Please note that the maximum acceptable file size is 10 MB.<br>ATTACH FILE<br>File Name Description To update your changes on the parent screen, please use the "Save and Close" button.<br>SAVE SAVE AND CLOSE CANCEL                                                                                                    |                                                                                                    |
| SAVE       SAVE AND CLOSE       CANCEL         Additional Assessment Details       Image: Control of Hectares for this additional assessment record.                                                                                                    | Select Fast Springbank Servicing                                                                                                    |
| If "Other" is selected, please describe. Name: East Springbank Servicing Study Hectares: 17.228 Rate: \$ 400.00 Exempt:   2 Add any comments required to account for or document this additional assessment record.                                                                                                    | Study from the drop down menu         Add any relevant notes and         attach any files to support the         additional East Springbank                                               |
| To attach supporting documentation for this assessment, click the Attach File button.     Please note that the maximum acceptable file size is 10 MB.     ATTACH FILE     File Name Description To update your changes on the parent screen, please use the "Save and Close" button.     SAVE SAVE AND CLOSE CANCEL                                                                                                    | Servicing Study assessment<br>record.<br>Click Save and Close when all<br>information has been added.                                                                                     |

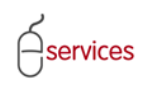

Assessments Tab Page showing the additional assessment information for the Development Application request.

| New Red                                                                                                    | quests Find Requests                                                                                                    | By JAC My F                                                                                                    | Requests                                                                                    | My Collabo                                                              | rations                                     | Sign Out       |   |
|----------------------------------------------------------------------------------------------------|----------------------------------------------------------------------------------------------------|----------------------------------------------------------------------------------------------------|---------------------------------------------------------------------------------------------|-------------------------------------------------------------------------|---------------------------------------------|----------------|---|
| evelonm                                                                                                    | ent Agreement Request                                                                                                    |                                                                                                    |                                                                                             |                                                                         |                                             |                | 1 |
| eement R                                                                                                    | Request Requirements                                                                                                    |                                                                                                    |                                                                                             |                                                                         |                                             |                | 1 |
| uest Nun                                                                                                    | nber: REQ2013-0026                                                                                                    | Developer of Record                                                                                                    | d: QUALICO DEVE                                                                             | ELOPMENTS WES                                                           | T LTD.                                      | Status         |   |
| uest Typ                                                                                                    | e: Development Agreement                                                                                                    | Developer Tier:                                                                                                    | Tier 3                                                                                      |                                                                         |                                             | MDA:           |   |
| uest Dat                                                                                                    | e: Jan 14, 2013                                                                                                    | Master Agrmt. Type                                                                                                    | Residential                                                                                 |                                                                         |                                             | IIA:           |   |
| juest Stai                                                                                                    | tus: New                                                                                                    | Subdivision Name:                                                                                                    | EVANSION, PH                                                                                | IASE 19                                                                 |                                             | SCA:           |   |
|                                                                                                    |                                                                                                    |                                                                                                    |                                                                                             |                                                                         |                                             |                |   |
| tails II                                                                                                    | ANCEL                                                                                                    | ments Special Clau                                                                                                    | uses Attachme                                                                               | ents Submit                                                             |                                             |                |   |
|                                                                                                    |                                                                                                    | have not been officially                                                                                                    | upublished they                                                                             | will be estimate                                                        | d based on last ver                         | arla ratas     |   |
| The ra                                                                                                    | tes for this Development Agreemer                                                                                                    | nt request will be finaliz                                                                                                    | ed as part of the                                                                           | approval proce                                                          | ss.                                         | ar s rates.    |   |
| reage As                                                                                                    | sessments & Inspection Fees                                                                                                    |                                                                                                    |                                                                                             |                                                                         |                                             |                | 1 |
| Record v                                                                                                    | vatershed assessment information                                                                                                    | for this Development A                                                                                                    | greement reques                                                                             | st.                                                                     |                                             |                | - |
| a. Add w                                                                                                    | atershed records as required by c                                                                                                    | icking the Additional W                                                                                                    | atershed Assess                                                                             | ment button.                                                            |                                             |                |   |
| b. Note t                                                                                                    | that total watershed area must be<br>d comments or attach documents to                                                                                                    | equal to total assessm<br>o these assessment lev                                                                                                    | ient area.<br>/ies. dick the Det:                                                           | ails link.                                                              |                                             |                |   |
| ADDITIC                                                                                                    | NAL WATERSHED ASSESSMENT                                                                                                    |                                                                                                    |                                                                                             |                                                                         |                                             |                |   |
|                                                                                                    | Infrastructure Type                                                                                                    |                                                                                                    |                                                                                             | Hectares                                                                | Rate                                        | Assessment     |   |
| Details (                                                                                                    | 3.01 Bow River Watershed                                                                                                    |                                                                                                    | Exempt                                                                                      | 10.000                                                                  | \$3,713.00                                  | \$37,130.00 🗙  | 1 |
| <u>Details</u>                                                                                                    | 3.01 Nose Creek Watershed                                                                                                    |                                                                                                    |                                                                                             | 7.278                                                                   | \$9,622.00                                  | \$70,028.92    |   |
| <u>Details</u>                                                                                                    | 3.02 Utility Oversize                                                                                                    |                                                                                                    |                                                                                             | 17.278                                                                  | \$5,000.00                                  | \$86,390.00    |   |
| <u>Details</u>                                                                                                    | 3.03 Major Road Standard Overs                                                                                                    | ize                                                                                                    |                                                                                             | 17.278                                                                  | \$11,800.00                                 | \$203,880.40   |   |
| <u>Details</u>                                                                                                    | 3.04 Transportation Levy                                                                                                    |                                                                                                    |                                                                                             | 17.278                                                                  | \$121,543.00                                | \$2,100,019.95 |   |
| Details                                                                                                    | 3.05 Traffic Signage & Road Marl                                                                                                    | kings                                                                                                    |                                                                                             | 17.278                                                                  | \$650.00                                    | \$11,230.70    |   |
| Details                                                                                                    | 3.06 Community and District Par                                                                                                    | KS                                                                                                    |                                                                                             | 17.278                                                                  | \$5,500.00                                  | \$95,029.00    |   |
| Details                                                                                                    | 3.07 Community & Recreation Le                                                                                                    | .vy                                                                                                    |                                                                                             | 17.278                                                                  | \$/5,644.00                                 | \$1,306,977.03 |   |
| Details                                                                                                    | 3.08 Inspection Fees                                                                                                    |                                                                                                    |                                                                                             | 17.278                                                                  | \$2,326.00                                  | \$40,188.63    |   |
|                                                                                                    | 3.09 Sanitary Sewer Levy                                                                                                    |                                                                                                    |                                                                                             | 17.278                                                                  | \$45,075.00                                 | \$778,805.85   |   |
| Details                                                                                                    | 3.10 Water Levy                                                                                                    |                                                                                                    |                                                                                             | 1/.2/8                                                                  | \$24,865.00                                 | \$429,017.47   |   |
| <u>Details</u>                                                                                                    | TOTAL ACREAGE ASSESSMENTS 8                                                                                                    | & INSPECTION FEES                                                                                                    |                                                                                             |                                                                         |                                             | \$5,159,297.95 |   |
| Details<br>Details                                                                                                    | TOTAL ACREAGE ASSESSMENTS &                                                                                                    | NINSPECTION FEES                                                                                                    | reement request                                                                             | +                                                                       |                                             | \$5,159,297.95 |   |
| Details<br>Details<br>Record a<br>a. To inc                                                                                                | TOTAL ACREAGE ASSESSMENTS &<br>additional assessment information l<br>lude regional or miscellaneous ass                                                                                                    | & INSPECTION FEES<br>for this Development Ag<br>essment information, cli                                                                                           | greement request<br>ick the Additional                                                      | t.<br>I Assessment bu                                                   | ton.                                        | \$5,159,297.95 |   |
| Details<br>Details<br>Record a<br>a. To inc<br>b. To ad                                                                                    | TOTAL ACREAGE ASSESSMENTS &<br>additional assessment information l<br>lude regional or miscellaneous ass<br>d comments or attach documents t                                                                                                    | & INSPECTION FEES<br>for this Development Ag<br>essment information, cli<br>o the following addition                                                               | greement request<br>ick the Additional<br>nal assessment le                                 | t.<br>I Assessment bu<br>evies, click the D                             | tton.<br>etails link.                       | \$5,159,297.95 |   |
| Details<br>Details<br>Record a<br>a. To inc<br>b. To add                                                                                   | TOTAL ACREAGE ASSESSMENTS &<br>additional assessment information f<br>lude regional or miscellaneous ass<br>d comments or attach documents t<br>DNAL ASSESSMENT                                                                                                    | & INSPECTION FEES<br>for this Development Aς<br>essment information, cli<br>ο the following addition                                                               | greement request<br>ick the Additional<br>nal assessment le                                 | t.<br>I Assessment bu<br>evies, click the D                             | tton.<br>etails link.                       | \$5,159,297.95 |   |
| Record a<br>a. To inc<br>b. To add                                                                                                    | TOTAL ACREAGE ASSESSMENTS (<br>additional assessment information l<br>lude regional or miscellaneous ass<br>d comments or attach documents t<br>NAL ASSESSMENT<br>Description                                                                                                    | & INSPECTION FEES<br>for this Development Aç<br>essment information, cl.<br>o the following addition                                                               | greement request<br>ick the Additional<br>aal assessment le                                 | t.<br>I Assessment bu<br>evies, click the Do<br>Hectares                | tton.<br>etails link.<br><b>Rate</b>        | \$5,159,297.95 |   |
| Details<br>Details<br>Record a<br>a. To inc<br>b. To add<br>ADDITIC<br>Details                                                             | TOTAL ACREAGE ASSESSMENTS &<br>additional assessment information I<br>lude regional or miscellaneous ass<br>d comments or attach documents t<br>DNAL ASSESSMENT<br>Description<br>East Springbank Servicing Study<br>TOTAL ADDITIONAL ASSESSMENT                                                                                                    | & INSPECTION FEES<br>for this Development Ac<br>essment information, of<br>o the following addition                                                                | greement reques<br>ick the Additional<br>nal assessment le                                  | t.<br>Assessment bu<br>avies, dick the D<br>Hectares<br>17.228          | tton.<br>atails link.<br><b>Rate</b><br>400 | \$5,159,297.95 |   |
| ADDITIC                                                                                                    | TOTAL ACREAGE ASSESSMENTS &<br>additional assessment information I<br>lude regional or miscellaneous ass<br>d comments or attach documents t<br>DNAL ASSESSMENT<br>Description<br>East Springbank Servicing Study<br>TOTAL ADDITIONAL ASSESSMENT                                                                                                    | & INSPECTION FEES<br>for this Development Ac<br>essment information, of<br>o the following addition                                                                | greement reques<br>ick the Additional<br>al assessment le                                   | t.<br>I Assessment bu<br>evies, dick the D<br><b>Hectares</b><br>17.228 | tton.<br>ttails link.<br><b>Rate</b><br>400 | \$5,159,297.95 |   |
| Details<br>Details<br>Record a<br>a. To inc<br>b. To add<br>ADDITIC<br>Details<br>Total Ass                                                | TOTAL ACREAGE ASSESSMENTS &<br>additional assessment information I<br>lude regional or miscellaneous ass<br>d comments or attach documents t<br><b>DNAL ASSESSMENT</b><br><b>Description</b><br>East Springbank Servicing Study<br>TOTAL ADDITIONAL ASSESSMENT<br>sessment levies and inspection fee                                                                     | & INSPECTION FEES<br>for this Development Ac<br>essment information, cl<br>o the following addition<br>r<br>s for this page of the re                              | preement request                                                                            | t.<br>Assessment bu<br>vies, dick the D<br><b>Hectares</b><br>17.228    | tton.<br>ttails link.<br><b>Rate</b><br>400 | \$5,159,297.95 |   |
| Details<br>Details<br>Record a<br>a. To inc<br>b. To add<br>ADDITIC<br>Details<br>Total Ass<br>tstanding                                   | TOTAL ACREAGE ASSESSMENTS &<br>additional assessment information I<br>lude regional or miscellaneous ass<br>d comments or attach documents t<br><b>DNAL ASSESSMENT</b><br><b>Description</b><br>East Springbank Servicing Study<br>TOTAL ADDITIONAL ASSESSMENT<br>sessment levies and inspection fee<br>a Assessments Issues                                             | & INSPECTION FEES<br>for this Development Aς<br>essment information, cl<br>o the following addition<br>Γ<br>s for this page of the re                              | greement request<br>ick the Additional<br>nal assessment le<br>equest                       | t.<br>Assessment bu<br>vies, click the Dr<br><b>Hectares</b><br>17.228  | tton.<br>atails link.<br><b>Rate</b><br>400 | \$5,159,297.95 |   |
| Details Details Record a a. To inc b. To ad ADDITIO Details Total Ass tstanding If there                                                   | TOTAL ACREAGE ASSESSMENTS &<br>additional assessment information I<br>lude regional or miscellaneous ass<br>d comments or attach documents to<br>DNAL ASSESSMENT<br>Description<br>East Springbank Servicing Study<br>TOTAL ADDITIONAL ASSESSMENT<br>sessment levies and inspection fee<br>g Assessments Issues<br>are any outstanding issues listed I                   | & INSPECTION FEES<br>for this Development Aç<br>essment information, cl<br>o the following addition<br>Γ<br>s for this page of the re<br>value, they must be rest. | greement request                                                                            | t.<br>Assessment bu<br>vies, dick the Dr<br><b>Hectares</b><br>17.228   | tton.<br>atails link.<br><b>Rate</b><br>400 | \$5,159,297.95 | L |
| Details Details Record a a. To inc b. To ad ADDITIO Details Total Ass tstanding If there                                                   | TOTAL ACREAGE ASSESSMENTS &<br>diditional assessment information I<br>lude regional or miscellaneous ass<br>d comments or attach documents t<br>DAL ASSESSMENT<br>Description<br>East Springbank Servicing Study<br>TOTAL ADDITIONAL ASSESSMENT<br>sessment levies and inspection fee<br>g Assessments Issues<br>are any outstanding issues listed b                     | & INSPECTION FEES<br>for this Development Aç<br>essment information, cl<br>o the following addition<br>r<br>s for this page of the re<br>yelow, they must be res   | greement request<br>ick the Additional<br>nal assessment le<br>equest<br>solved prior to su | t.<br>Assessment bu<br>vies, click the Dr<br><b>Hectares</b><br>17.228  | tton.<br>ttails link.<br><b>Rate</b><br>400 | \$5,159,297.95 | l |
| Details<br>Details<br>Record a<br>a. To inc<br>b. To add<br>ADDITC<br>Details<br>Total Ass<br>tstanding<br>If there<br>[Non                | TOTAL ACREAGE ASSESSMENTS &<br>additional assessment information 1<br>lude regional or miscellaneous ass<br>d comments or attach documents to<br>NNL ASSESSMENT<br>Description<br>East Springbank Servicing Study<br>TOTAL ADDITIONAL ASSESSMENT<br>seessment levies and inspection fee<br>g Assessments Issues<br>are any outstanding issues listed to<br>le]           | & INSPECTION FEES<br>for this Development Aç<br>essment information, cl<br>o the following addition<br>r<br>s for this page of the re<br>pelow, they must be res   | greement request<br>ick the Additional<br>al assessment le<br>equest<br>solved prior to su  | t.<br>Assessment bu<br>vies, dick the Dr<br><b>Hectares</b><br>17.228   | tton.<br>atails link.<br><b>Rate</b><br>400 | \$5,159,297.95 | L |
| Details<br>Details<br>Record a<br>a. To inc<br>b. To add<br>ADDITC<br>Details<br>Total Ass<br>tstanding<br>If there<br>[Non                | TOTAL ACREAGE ASSESSMENTS &<br>additional assessment information I<br>lude regional or miscellaneous ass<br>d comments or attach documents to<br>NAL ASSESSMENT<br>Description<br>East Springbank Servicing Study<br>TOTAL ADDITIONAL ASSESSMENT<br>assessment levies and inspection fee<br>g Assessments Issues<br>are any outstanding issues listed b<br>te]           | 3. INSPECTION FEES<br>for this Development Aç<br>essment information, cl<br>o the following addition<br>r<br>s for this page of the re<br>below, they must be res  | greement request<br>ick the Additional<br>aal assessment le<br>equest<br>solved prior to su | t.<br>Assessment bu<br>vies, dick the D<br>Hectares<br>17.228           | tton.<br>atails link.<br><b>Rate</b><br>400 | \$5,159,297.95 | I |
| Details Details Record a a. To inc b. To ad ADDITIC Details Total Ass itstanding If there [Non                                             | TOTAL ACREAGE ASSESSMENTS &<br>additional assessment information I<br>lude regional or miscellaneous ass<br>d comments or attach documents t<br>Description<br>East Springbank Servicing Study<br>TOTAL ADDITIONAL ASSESSMENT<br>assessment levies and inspection feet<br>g Assessments Issues<br>are any outstanding issues listed t<br>le]                             | & INSPECTION FEES<br>for this Development Aς<br>essment information, cl<br>o the following addition<br>Γ<br>s for this page of the re<br>selow, they must be res   | greement request<br>ick the Additional<br>aal assessment le<br>equest<br>solved prior to su | t.<br>Assessment bu<br>avies, dick the Dr<br>Hectares<br>17.228         | tton.<br>atails link.<br><b>Rate</b><br>400 | \$5,159,297.95 | L |
| Details Details Record a a. To inc b. To add ADDITIC Details Total Ass tstanding If there [Non asterisk i                                  | TOTAL ACREAGE ASSESSMENTS &<br>diditional assessment information I<br>lude regional or miscellaneous ass<br>d comments or attach documents t<br>Description<br>East Springbank Servicing Study<br>TOTAL ADDITIONAL ASSESSMENT<br>sessment levies and inspection fee<br>g Assessments Issues<br>are any outstanding issues listed t<br>le]<br>Indicates a required field. | & INSPECTION FEES<br>for this Development Aς<br>essment information, cl<br>o the following addition<br>Γ<br>s for this page of the re<br>below, they must be res   | greement request<br>ick the Additional<br>aal assessment le<br>aquest<br>solved prior to su | t.<br>Assessment bu<br>avies, dick the Dr<br>Hectares<br>17.228         | tton.<br>atails link.<br><b>Rate</b><br>400 | \$5,159,297.95 | l |
| Details<br>Details<br>Record a<br>a. To inc<br>b. To add<br>ADDITIO<br>Details<br>Total Ass<br>tstanding<br>If there<br>[Non<br>asterisk i | TOTAL ACREAGE ASSESSMENTS & diditional assessment information I fude regional or miscellaneous ass d comments or attach documents t Description East Springbank Servicing Study TOTAL ADDITIONAL ASSESSMENT sessment levies and inspection fee g Assessments Issues are any outstanding issues listed b lee] ndicates a required field. NCEL                             | & INSPECTION FEES<br>for this Development Aç<br>essment information, cl<br>o the following addition<br>r<br>s for this page of the re<br>pelow, they must be res   | greement request<br>ick the Additional<br>hal assessment le<br>equest<br>solved prior to su | t.<br>I Assessment bu<br>vies, dick the Dr<br><b>Hectares</b><br>17.228 | tton.<br>atails link.<br><b>Rate</b><br>400 | \$5,159,297.95 |   |

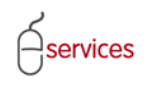

#### **Total Assessment Levies and Inspection Fees**

The total assessment levies and Inspection fees for the Assessments Tab Page of the Development Agreement Request.

**Note:** The total Assessment Levies and Inspection Fees will be included in the **Performance Security Calculation Summary** on the **Submit Tab** page (*Tier 1 and 2 Developers*).

|                 |                                                |                                        |                         |                    |                | CALGARY              |
|-----------------|------------------------------------------------|----------------------------------------|-------------------------|--------------------|----------------|----------------------|
| ASSISTED APPL   | ICANT (EPLANS) STAGING VE                      | ERSION                                 |                         |                    |                | Follow us on 🦸 🔚 🎬 🕒 |
| URBAN DE        | VELOPMENT ONLINE                               |                                        |                         |                    |                |                      |
| New Req         | quests Find Requests E                         | By JAC My Requests                     | My Collabo              | orations           | Sign Out       |                      |
| Developm        | ent Agreement Request                          |                                        |                         |                    |                | ſ                    |
| Agreement R     | aguest Requirements                            |                                        |                         |                    |                |                      |
| Request Nur     | nber: REO2013-0026                             | Developer of Record: OUALICO           | DEVELOPMENTS WE         | ST I TD.           | Status         |                      |
| Request Type    | e: Development Agreement                       | Developer Tier: Tier 3                 |                         | 51 210.            | MDA:           |                      |
| Request Dat     | e: Jan 14, 2013                                | Master Agrmt. Type: Residenti          | al                      |                    | IIA:           |                      |
| Request Stat    | tus: New                                       | Subdivision Name: EVANSTO              | N, PHASE 19             |                    | SC:            |                      |
|                 |                                                |                                        |                         |                    | SCA:           |                      |
|                 |                                                |                                        |                         |                    |                |                      |
| SAVE CA         | ANCEL                                          |                                        |                         |                    |                |                      |
| Details Ir      | nfrastructure Areas Assess                     | nents Special Clauses Atta             | achments Submit         | ]                  |                |                      |
| NOTE: If asse   | essment rates for the current year h           | nave not been officially published,    | they will be estimate   | d based on last ye | ar's rates.    |                      |
| The rat         | tes for this Development Agreemen              | t request will be finalized as part    | of the approval proce   | ss.                |                |                      |
| Acreage As      | sessments & Inspection Fees                    |                                        |                         |                    |                |                      |
| Record w        | vatershed assessment information (             | for this Development Agreement r       | equest.                 |                    |                | -                    |
| a. Add w        | atershed records as required by cli            | cking the Additional Watershed As      | sessment button.        |                    |                |                      |
| b. Note t       | that total watershed area must be a            | equal to total assessment area.        | o Dotaila link          |                    |                |                      |
| c. To add       | comments of accach documents to                | these assessment levies, click the     | e Details link.         |                    |                |                      |
| ADDITIC         | ONAL WATERSHED ASSESSMENT                      |                                        |                         |                    |                |                      |
| Detaile         | Infrastructure Type                            | Exempt                                 | Hectares                | ¢2 712 00          | est 130.00     | 1                    |
| Details         | 3 01 Nose Creek Watershed                      | Exempt                                 | 7 278                   | \$3,713.00         | \$37,130.00    |                      |
| Details         | 3.02 Utility Oversize                          |                                        | 17.278                  | \$5,000.00         | \$86,390.00    |                      |
| Details         | 3.03 Major Road Standard Oversi                | ze                                     | 17.278                  | \$11,800.00        | \$203,880.40   |                      |
| Details         | 3.04 Transportation Levy                       |                                        | 17.278                  | \$121,543.00       | \$2,100,019.95 |                      |
| Details         | 3.05 Traffic Signage & Road Marki              | ings                                   | 17.278                  | \$650.00           | \$11,230.70    |                      |
| <u>Details</u>  | 3.06 Community and District Park               | S                                      | 17.278                  | \$5,500.00         | \$95,029.00    |                      |
| Details         | 3.07 Community & Recreation Lev                | ЛУ                                     | 17.278                  | \$75,644.00        | \$1,306,977.03 |                      |
| Details         | 3.08 Inspection Fees                           |                                        | 17.278                  | \$2,326.00         | \$40,188.63    |                      |
| Details         | 3.09 Sanitary Sewer Levy                       |                                        | 17.278                  | \$45,075.00        | \$778,805.85   |                      |
| Details         | 3.10 Water Levy<br>TOTAL ACREAGE ASSESSMENTS & | INSPECTION FEES                        | 1/.2/8                  | \$24,865.00        | \$429,617.47   |                      |
|                 | TOTAL ACREAGE ASSESSMENTS &                    | INSPECTION TEES                        |                         |                    | \$5,155,257.55 |                      |
| Record a        | additional assessment information fo           | or this Development Agreement re       | auest.                  |                    |                |                      |
| a. To ind       | lude regional or miscellaneous asse            | ssment information, click the Addi     | tional Assessment bu    | itton.             |                |                      |
| b. To add       | d comments or attach documents to              | the following additional assessm       | ent levies, click the D | etails link.       |                |                      |
| ADDITIC         | ONAL ASSESSMENT                                |                                        |                         |                    |                |                      |
|                 | Description                                    |                                        | Hectares                | Rate               | Assessment     |                      |
| Details         | East Springbank Servicing Study                |                                        | 17.228                  | 400                | \$6891.20      |                      |
|                 | TOTAL ADDITIONAL ASSESSMENT                    |                                        |                         |                    | \$6,891.20     |                      |
| C Table 1       |                                                | for this same of the second            |                         |                    | 45 166 100 15  |                      |
| S Total Ass     | sessment levies and inspection fees            | for this page of the request           |                         |                    | \$5,166,189.15 |                      |
| Outstanding     | n Assessments Tssues                           |                                        |                         |                    |                |                      |
|                 |                                                | alow the second has no achieved as inc | te esterierier          |                    |                | -                    |
| e in there a    |                                                | elow, they must be resolved phor       | to submission.          |                    |                |                      |
| [Non            | ie]                                            |                                        |                         |                    |                |                      |
|                 |                                                |                                        |                         |                    |                |                      |
|                 |                                                |                                        |                         |                    |                |                      |
| * An asterisk i | ndicates a required field                      |                                        |                         |                    |                |                      |
|                 | NCEL                                           |                                        |                         |                    |                |                      |
| SAVE CA         |                                                |                                        |                         |                    |                | Screen ID: 28924     |
| SAVE CA         |                                                |                                        |                         |                    |                |                      |
| SAVE            |                                                |                                        |                         |                    |                |                      |
| Privacy Policy  | Terms of Use   Contact Us                      |                                        |                         |                    |                |                      |

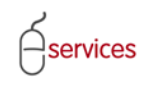

#### **Outstanding Assessments Issues**

When there are no **Outstanding Assessment Issues** the Urban Development System will indicate this by showing that there are (None).

| ASSISTED APPL            | ICANT (EPLANS) STAGING VI                                                                                      | ERSION                                                      |                                         |                     |                                                            |                                         |
|--------------------------|----------------------------------------------------------------------------------------------------|-------------------------------------------------------------|-----------------------------------------|---------------------|------------------------------------------------------------|-----------------------------------------|
| URBAN DEV                | ELOPMENT ONLINE                                                                                                |                                                             |                                         |                     |                                                            |                                         |
| New Req                  | uests Find Requests F                                                                                          | By JAC My Req                                               | uests My Co                             | llaborations        | Sign Out                                                   |                                         |
|                          |                                                                                                    |                                                             |                                         |                     | -                                                          | -                                       |
| Developm                 | ent Agreement Request                                                                                          |                                                             |                                         |                     |                                                            |                                         |
| <u>Agreement R</u>       | equest Requirements                                                                                            |                                                             |                                         |                     |                                                            |                                         |
| Request Num              | ber: REQ2013-0026                                                                                              | Developer of Record: Q                                      | UALICO DEVELOPMENTS                     | WEST LTD.           | Status                                                     |                                         |
| Request Type             | 2: Development Agreement                                                                                       | Master Agreet Type: R                                       | esidential                              |                     | MDA:                                                       |                                         |
| Request Stat             |                                                                                                    | Subdivision Name: F                                         | VANSTON, PHASE 19                       |                     | SC:                                                        |                                         |
| nequest stat             |                                                                                                    |                                                             |                                         |                     | SCA:                                                       |                                         |
|                          |                                                                                                    |                                                             |                                         |                     |                                                            |                                         |
| SAVE CA                  | NCEL                                                                                                    |                                                             |                                         |                     |                                                            |                                         |
| Details In               | frastructure Areas Assess                                                                                      | nents Special Clauses                                       | Attachments Sub                         | omit                |                                                            |                                         |
| NOTE: If asse<br>The rat | essment rates for the current year liter to the second second second second second second second second second | nave not been officially put<br>t request will be finalized | blished, they will be esti              | mated based on last | year's rates.                                              |                                         |
|                          | correspondence R. Increastion Food                                                                             |                                                             |                                         |                     |                                                            |                                         |
| Acreage Ass              | essments a inspection rees                                                                                     | for this Dovelopment Agre                                   | amont request                           |                     |                                                            | -                                       |
| a Add w                  | atershed assessment information i<br>atershed records as required by di-                                       | cking the Additional Water                                  | ement request.<br>shed Assessment butto | n.                  |                                                            |                                         |
| b. Note t                | hat total watershed area must be                                                                               | equal to total assessment                                   | area.                                   |                     |                                                            |                                         |
| c. To add                | comments or attach documents to                                                                                | these assessment levies,                                    | click the Details link.                 |                     |                                                            |                                         |
| ADDITIO                  | NAL WATERSHED ASSESSMENT                                                                                       |                                                             |                                         |                     |                                                            |                                         |
| Dataila (                | Infrastructure Type                                                                                            | <b>5</b>                                                    | Hectare                                 | s Rate              | Assessment                                                 | 2                                       |
| Details                  | 3.01 Bow River Watershed                                                                                       | EXE                                                         | mpt 10.00                               | 0 \$3,/13.00        | \$37,130.00                                                | 3                                       |
| Details                  | 3.01 Nose Creek Watershed                                                                                      |                                                             | 17.27                                   | 8 \$9,622.00        | \$70,028.92                                                |                                         |
| Details                  | 3.03 Major Road Standard Oversi                                                                                | 76                                                          | 17.27                                   | 8 \$11.800.00       | \$203,880,40                                               |                                         |
| Details                  | 3.04 Transportation Levy                                                                                       | 20                                                          | 17.27                                   | 8 \$121,543.00      | \$2,100,019,95                                             |                                         |
| Details                  | 3.05 Traffic Signage & Road Mark                                                                               | ings                                                        | 17.27                                   | 8 \$650.00          | \$11,230.70                                                |                                         |
| Details                  | 3.06 Community and District Park                                                                               | s                                                           | 17.27                                   | 8 \$5,500.00        | \$95,029.00                                                |                                         |
| Details                  | 3.07 Community & Recreation Lev                                                                                | /y                                                          | 17.27                                   | \$75,644.00         | \$1,306,977.03                                             |                                         |
| <u>Details</u>           | 3.08 Inspection Fees                                                                                           |                                                             | 17.27                                   | \$\$2,326.00        | \$40,188.63                                                |                                         |
| Details                  | 3.09 Sanitary Sewer Levy                                                                                       |                                                             | 17.27                                   | 8 \$45,075.00       | \$778,805.85                                               |                                         |
| Details                  | 3.10 Water Levy                                                                                                | INSPECTION FEES                                             | 17.27                                   | 8 \$24,865.00       | \$429,617.47<br>\$5,150,207,05                             |                                         |
|                          | TOTAL ACILLAGE ASSESSMENTS &                                                                                   | INSPECTION LES                                              |                                         |                     | <i>q</i> J,1J <u></u> ,2 <u></u> J,2 <u>J</u> , <u>5</u> J |                                         |
| Record a                 | dditional assessment information fo                                                                            | or this Development Agree                                   | ment request.                           |                     |                                                            |                                         |
| a. To incl               | ude regional or miscellaneous asse                                                                             | ssment information, click t                                 | he Additional Assessme                  | nt button.          |                                                            |                                         |
| b. To add                | d comments or attach documents to                                                                              | the following additional a                                  | ssessment levies, click t               | he Details link.    |                                                            |                                         |
| ADDITIO                  | NAL ASSESSMENT                                                                                                 |                                                             |                                         |                     |                                                            |                                         |
| D-1-1-                   | Description                                                                                                    |                                                             | Hectares                                | Rate                | Assessment                                                 |                                         |
| Details                  | TOTAL ADDITIONAL ASSESSMENT                                                                                    |                                                             | 17.228                                  | 400                 | \$0891.20                                                  |                                         |
|                          | TOTAL ADDITIONAL ASSESSMENT                                                                                    |                                                             |                                         |                     | \$0,891.20                                                 |                                         |
| Total Acc                | essment levies and inspection fee                                                                              | for this page of the requi                                  | est                                     |                     | \$5,166,189,15                                             |                                         |
|                          | content terres and inspection rece                                                                             | for this page of the requ                                   |                                         |                     | \$3,100,103.13                                             |                                         |
| Outstanding              | Assessments Issues                                                                                             |                                                             |                                         |                     |                                                            | n – – – – – – – – – – – – – – – – – – – |
| If there a               | are any outstanding issues listed b                                                                            | elow, they must be resolv                                   | ed prior to submission.                 |                     |                                                            | -                                       |
| [Non                     | el                                                                                                    |                                                             |                                         |                     |                                                            |                                         |
|                          | - ,                                                                                                    |                                                             |                                         |                     |                                                            |                                         |
|                          |                                                                                                    |                                                             |                                         |                     |                                                            |                                         |
|                          |                                                                                                    |                                                             |                                         |                     |                                                            |                                         |
| * An asterisk i          | ndicates a required field.                                                                                     |                                                             |                                         |                     |                                                            |                                         |
| CAL                      | NCEL                                                                                                    |                                                             |                                         |                     |                                                            | Screen ID: 289241                       |
|                          |                                                                                                    |                                                             |                                         |                     |                                                            |                                         |
| Privacy Policy           | Terms of Use   Contact Us                                                                                      |                                                             |                                         |                     |                                                            |                                         |
| © 2013. All rights       | s reserved. An official web site of The                                                                        | City of Calgary, located in C                               | algary, Alberta, Canada.                |                     |                                                            |                                         |

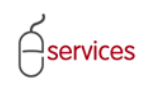

When you have completed the Assessments Tab page click Save.

| New Red                                                                                                    | VELOPMENT ONLINE<br>quests Find Requests I                                                                                                    | By JAC My Requests                                                                                                    | My Collabo                                                                                                    | orations                                                                                                    | Sign Out                                                                                                    |   |
|----------------------------------------------------------------------------------------------------|----------------------------------------------------------------------------------------------------|----------------------------------------------------------------------------------------------------|----------------------------------------------------------------------------------------------------|----------------------------------------------------------------------------------------------------|----------------------------------------------------------------------------------------------------|---|
| evelopp                                                                                                    | ent Agreement Request                                                                                                    |                                                                                                    |                                                                                                    |                                                                                                    |                                                                                                    | I |
| reement F                                                                                                    | Request Requirements                                                                                                    |                                                                                                    |                                                                                                    |                                                                                                    |                                                                                                    |   |
| quest Nur                                                                                                    | nber: REQ2013-0026                                                                                                    | Developer of Record: QUALICO                                                                                                    | DEVELOPMENTS WES                                                                                                    | ST LTD.                                                                                                    | Status                                                                                                    |   |
| quest Typ                                                                                                    | e: Development Agreement                                                                                                    | Developer Tier: Tier 3                                                                                                    |                                                                                                    |                                                                                                    | MDA:                                                                                                    |   |
| quest Dat                                                                                                    | e: Jan 14, 2013                                                                                                    | Master Agrmt. Type: Residenti                                                                                                    | al                                                                                                    |                                                                                                    | IIA:                                                                                                    |   |
| quest Sta                                                                                                    | tus: New                                                                                                    | Subdivision Name: EVANSTO                                                                                                    | N, PHASE 19                                                                                                    |                                                                                                    | SC:                                                                                                    |   |
|                                                                                                    |                                                                                                    |                                                                                                    |                                                                                                    |                                                                                                    | <u>SCA:</u>                                                                                                    |   |
| WE C/                                                                                                    | ANCEL                                                                                                    |                                                                                                    |                                                                                                    |                                                                                                    |                                                                                                    |   |
| tails I                                                                                                    | nfrastructure Areas Assess                                                                                                    | ments Special Clauses Atta                                                                                                    | chments Submit                                                                                                    |                                                                                                    |                                                                                                    |   |
| TE: If per-                                                                                                    | assmont rates for the surrent year                                                                                                    | have not been officially published                                                                                                    | thoy will be actimate                                                                                                    | d bacod on last vo:                                                                                                    | ar's rates                                                                                                    |   |
| The ra                                                                                                    | tes for this Development Agreemen                                                                                                    | it request will be finalized as part o                                                                                                    | f the approval proce                                                                                                    | ss.                                                                                                    | ar s races.                                                                                                    |   |
| reage As                                                                                                    | sessments & Inspection Fees                                                                                                    |                                                                                                    |                                                                                                    |                                                                                                    |                                                                                                    |   |
| Record v                                                                                                    | watershed assessment information                                                                                                    | for this Development Agreement re                                                                                                    | quest                                                                                                    |                                                                                                    |                                                                                                    | - |
| a. Add w                                                                                                    | atershed records as required by cli                                                                                                    | icking the Additional Watershed As                                                                                                    | sessment button.                                                                                                    |                                                                                                    |                                                                                                    |   |
| b. Note                                                                                                    | that total watershed area must be                                                                                                    | equal to total assessment area.                                                                                                    |                                                                                                    |                                                                                                    |                                                                                                    |   |
| c. To add                                                                                                    | d comments or attach documents to                                                                                                    | o these assessment levies, click the                                                                                                    | e Details link.                                                                                                    |                                                                                                    |                                                                                                    |   |
| ADDITIO                                                                                                    | DNAL WATERSHED ASSESSMENT                                                                                                    |                                                                                                    |                                                                                                    |                                                                                                    |                                                                                                    |   |
| Details (                                                                                                    | Infrastructure Type                                                                                                    | Exempt                                                                                                    | 10 000                                                                                                    | \$3,713,00                                                                                                    | \$37,130,00                                                                                                    |   |
| Details                                                                                                    | 3 01 Nose Creek Watershed                                                                                                    | Exempt                                                                                                    | 7 278                                                                                                    | \$9,622,00                                                                                                    | \$70,028,92                                                                                                    | • |
| Details                                                                                                    | 3.02 Utility Oversize                                                                                                    |                                                                                                    | 17.278                                                                                                    | \$5,000.00                                                                                                    | \$86.390.00                                                                                                    |   |
| Details                                                                                                    | 3.03 Major Road Standard Overs                                                                                                    | ize                                                                                                    | 17.278                                                                                                    | \$11,800.00                                                                                                    | \$203,880.40                                                                                                    |   |
| Dotaila                                                                                                    | 3.04 Transportation Levy                                                                                                    |                                                                                                    | 17.278                                                                                                    | \$121,543.00                                                                                                    | \$2,100,019.95                                                                                                    |   |
| Decails                                                                                                    | 3.05 Traffic Signage & Road Mark                                                                                                    | tings                                                                                                    | 17.278                                                                                                    | \$650.00                                                                                                    | \$11,230.70                                                                                                    |   |
| Details                                                                                                    | -                                                                                                    |                                                                                                    |                                                                                                    | \$5,500,00                                                                                                    | \$95,029,00                                                                                                    |   |
| Details<br>Details                                                                                                    | 3.06 Community and District Park                                                                                                    | <s by="" compared="" se<="" second="" td="" the=""><td>1/.2/8</td><td>\$3,300.00</td><td>\$55,025.00</td><td></td></s>                                                                                                    | 1/.2/8                                                                                                    | \$3,300.00                                                                                                    | \$55,025.00                                                                                                    |   |
| Details<br>Details<br>Details<br>Details                                                                                                    | 3.06 Community and District Park<br>3.07 Community & Recreation Le                                                                                                    | <s<br>vy</s<br>                                                                                                    | 17.278                                                                                                    | \$75,644.00                                                                                                    | \$1,306,977.03                                                                                                    |   |
| Details<br>Details<br>Details<br>Details<br>Details                                                                                                    | 3.06 Community and District Park<br>3.07 Community & Recreation Le<br>3.08 Inspection Fees                                                                                                    | <s<br>vy</s<br>                                                                                                    | 17.278<br>17.278<br>17.278                                                                                                    | \$75,644.00<br>\$2,326.00                                                                                              | \$1,306,977.03<br>\$40,188.63                                                                                                    |   |
| Details<br>Details<br>Details<br>Details<br>Details<br>Details                                                                                                    | 3.06 Community and District Park<br>3.07 Community & Recreation Le<br>3.08 Inspection Fees<br>3.09 Sanitary Sewer Levy                                                                                                    | κs<br>vy                                                                                                    | 17.278<br>17.278<br>17.278<br>17.278                                                                                                    | \$75,644.00<br>\$2,326.00<br>\$45,075.00                                                                               | \$95,025,00<br>\$1,306,977.03<br>\$40,188.63<br>\$778,805.85                                                                                                 |   |
| Details<br>Details<br>Details<br>Details<br>Details<br>Details<br>Details                                                                                                    | 3.06 Community and District Park<br>3.07 Community & Recreation Le<br>3.08 Inspection Fees<br>3.09 Sanitary Sewer Levy<br>3.10 Water Levy                                                                                                    | ς                                                                                                    | 17.278<br>17.278<br>17.278<br>17.278<br>17.278<br>17.278                                                                                                   | \$75,644.00<br>\$2,326.00<br>\$45,075.00<br>\$24,865.00                                                                | \$1,306,977.03<br>\$40,188.63<br>\$778,805.85<br>\$429,617.47                                                                                                |   |
| Details<br>Details<br>Details<br>Details<br>Details<br>Details<br>Details                                                                                                    | 3.06 Community and District Park<br>3.07 Community & Recreation Le<br>3.08 Inspection Fees<br>3.09 Sanitary Sewer Levy<br>3.10 Water Levy<br>TOTAL ACREAGE ASSESSMENTS &                                                                                                    | s<br>vy<br>k INSPECTION FEES                                                                                                    | 17.278<br>17.278<br>17.278<br>17.278<br>17.278                                                                                                    | \$75,644.00<br>\$2,326.00<br>\$45,075.00<br>\$24,865.00                                                                | \$1,306,977.03<br>\$40,188.63<br>\$778,805.85<br>\$429,617.47<br>\$5,159,297.95                                                                              |   |
| Details<br>Details<br>Details<br>Details<br>Details<br>Details<br>Details                                                                                                    | 3.06 Community and District Park<br>3.07 Community & Recreation Le<br>3.08 Inspection Fees<br>3.09 Sanitary Sewer Levy<br>3.10 Water Levy<br>TOTAL ACREAGE ASSESSMENTS &                                                                                                    | s<br>vy<br>INSPECTION FEES                                                                                                    | 17.278<br>17.278<br>17.278<br>17.278<br>17.278                                                                                                    | \$7,5644.00<br>\$2,326.00<br>\$45,075.00<br>\$24,865.00                                                                | \$35,052,00<br>\$1,306,977.03<br>\$40,188.63<br>\$778,805.85<br>\$429,617.47<br>\$5,159,297.95                                                               |   |
| Details<br>Details<br>Details<br>Details<br>Details<br>Details<br>Record a<br>a. To inc                                                                                                    | 3.06 Community and District Park<br>3.07 Community & Recreation Le<br>3.08 Inspection Fees<br>3.09 Sanitary Sewer Levy<br>3.10 Water Levy<br>TOTAL ACREAGE ASSESSMENTS &<br>additional assessment information f<br>fuder regional or miscellanous asse                                                                                                    | cs<br>vy<br>k INSPECTION FEES<br>or this Development Agreement rei<br>sesment information. click the Addit                                                                                                    | 17.278<br>17.278<br>17.278<br>17.278<br>17.278<br>17.278<br>quest.                                                                                         | \$7,5644.00<br>\$75,644.00<br>\$2,326.00<br>\$45,075.00<br>\$24,865.00                                                 | \$1,306,977.03<br>\$40,188.63<br>\$778,805.85<br>\$429,617.47<br>\$5,159,297.95                                                                              |   |
| Details<br>Details<br>Details<br>Details<br>Details<br>Details<br>Details<br>Record a<br>a. To inc<br>b. To ad                                                                                     | 3.06 Community and District Park<br>3.07 Community & Recreation Le<br>3.08 Inspection Fees<br>3.09 Sanitary Sever Levy<br>3.10 Water Levy<br>TOTAL ACREAGE ASSESSMENTS &<br>additional assessment information f<br>lude regional or miscellaneous asse<br>d comments or attach documents to                                                                                                    | s<br>vy<br>INSPECTION FEES<br>or this Development Agreement re-<br>ssment information, dick the Addit<br>o the following additional assessm                                                                                                    | 17.278<br>17.278<br>17.278<br>17.278<br>17.278<br>17.278<br>uest.<br>ional Assessment bu                                                                   | \$75,644.00<br>\$75,644.00<br>\$25,632.00<br>\$45,075.00<br>\$24,865.00<br>tton.<br>etails link.                       | \$35,027.03<br>\$40,188.63<br>\$778,805.85<br>\$429,617.47<br>\$5,159,297.95                                                                                 |   |
| Details<br>Details<br>Details<br>Details<br>Details<br>Details<br>Details<br>Record a<br>a. To inc<br>b. To ad<br>ADDITIO                                                                          | 3.06 Community and District Park<br>3.07 Community & Recreation Le<br>3.08 Inspection Fees<br>3.09 Sanitary Sewer Levy<br>3.10 Water Levy<br>TOTAL ACREAGE ASSESSMENTS &<br>additional assessment information f<br>fude regional or miscellaneous asse<br>d comments or attach documents to<br>DNAL ASSESSMENT                                                                                                    | s<br>vy<br>INSPECTION FEES<br>or this Development Agreement re-<br>essment information, click the Addit<br>o the following additional assessme                                                                                                    | 17.278<br>17.278<br>17.278<br>17.278<br>17.278<br>17.278<br>ional Assessment bu<br>ant levies, click the Di                                                | \$75,644.00<br>\$75,644.00<br>\$45,075.00<br>\$24,865.00<br>\$24,865.00                                                | \$35,057.03<br>\$40,188.63<br>\$778,805.85<br>\$429,617.47<br>\$5,159,297.95                                                                                 |   |
| Details<br>Details<br>Details<br>Details<br>Details<br>Details<br>Details<br>Record a<br>a. To inc<br>b. To ad                                                                                     | 3.06 Community and District Park<br>3.07 Community & Recreation Le<br>3.08 Inspection Fees<br>3.09 Sanitary Sewer Levy<br>3.10 Water Levy<br>TOTAL ACREAGE ASSESSMENTS &<br>additional assessment information f<br>fude regional or miscellaneous asse<br>d comments or attach documents to<br>Description                                                                                                    | s<br>vy<br>LINSPECTION FEES<br>or this Development Agreement re-<br>essment information, click the Addit<br>o the following additional assessme                                                                                                    | 17.278<br>17.278<br>17.278<br>17.278<br>17.278<br>17.278<br>17.278<br>upest.<br>ional Assessment bu<br>nt levies, dick the Dr<br>Hectares                  | \$75,644.00<br>\$75,644.00<br>\$45,075.00<br>\$24,865.00<br>\$24,865.00                                                | \$35,05,977,03<br>\$40,188,63<br>\$778,805,85<br>\$429,617,47<br>\$5,159,297,95                                                                              |   |
| Details<br>Details<br>Details<br>Details<br>Details<br>Details<br>Details<br>Record a<br>a. To inc<br>b. To ad<br>ADDITIC                                                                          | 3.06 Community and District Park<br>3.07 Community & Recreation Le<br>3.08 Inspection Fees<br>3.09 Sanitary Sewer Levy<br>3.10 Water Levy<br>TOTAL ACREAGE ASSESSMENTS &<br>additional assessment information f<br>fude regional or miscellaneous asse<br>d comments or attach documents to<br>DNAL ASSESSMENT<br>Description<br>East Springbank Servicing Study                                                                                                    | s<br>vy<br>k INSPECTION FEES<br>or this Development Agreement re<br>essment information, click the Addit<br>o the following additional assessme                                                                                                    | 17.278<br>17.278<br>17.278<br>17.278<br>17.278<br>17.278<br>17.278<br>ional Assessment bu<br>ant levies, click the Dr<br>Hectares<br>17.228                | \$75,644.00<br>\$72,644.00<br>\$2,326.00<br>\$45,075.00<br>\$24,865.00<br>tton.<br>etails link.<br><b>Rate</b><br>400  | 435,06,977.03<br>\$40,188.63<br>\$778,805.85<br>\$429,617.47<br>\$5,159,297.95<br>Assessment<br>\$6891.20  ¥                                                 |   |
| Details<br>Details<br>Details<br>Details<br>Details<br>Details<br>Details<br>Record a<br>a. To inc<br>b. To ad<br>ADDITIC                                                                          | 3.06 Community and District Park<br>3.07 Community & Recreation Le<br>3.08 Inspection Fees<br>3.09 Sanitary Sewer Levy<br>3.10 Water Levy<br>TOTAL ACREAGE ASSESSMENTS &<br>additional assessment information f<br>dude regional or miscellaneous asse<br>d comments or attach documents to<br><b>XNL ASSESSMENT</b><br>Description<br>East Springbank Servicing Study<br>TOTAL ADDITIONAL ASSESSMENT                                                                                                    | s<br>vy<br>INSPECTION FEES<br>or this Development Agreement re-<br>essment information, click the Addit<br>o the following additional assessme                                                                                                    | 17.278<br>17.278<br>17.278<br>17.278<br>17.278<br>17.278<br>17.278<br>uest.<br>ional Assessment bu<br>nt levies, click the Dr<br>Hectares<br>17.228        | \$75,644.00<br>\$72,644.00<br>\$2,326.00<br>\$45,075.00<br>\$24,865.00<br>tton.<br>etails link.<br><b>Rate</b><br>400  | 435,06,977.03<br>\$40,188.63<br>\$778,805.85<br>\$429,617.47<br>\$5,159,297.95<br>Assessment<br>\$6891.20<br>\$6,891.20                                      |   |
| Details<br>Details<br>Details<br>Details<br>Details<br>Details<br>Details<br>Record a<br>a. To inc<br>b. To ad<br>ADDITIO                                                                          | 3.06 Community and District Park<br>3.07 Community & Recreation Le<br>3.08 Inspection Fees<br>3.09 Sanitary Sewer Levy<br>3.10 Water Levy<br>TOTAL ACREAGE ASSESSMENTS &<br>additional assessment information f<br>dude regional or miscellaneous asse<br>d comments or attach documents to<br><b>DNAL ASSESSMENT</b><br><b>Description</b><br>East Springbank Servicing Study<br>TOTAL ADDITIONAL ASSESSMENT                                                                                                    | s<br>vy<br>INSPECTION FEES<br>or this Development Agreement re-<br>essment information, click the Addit<br>o the following additional assessme                                                                                                    | 17.278<br>17.278<br>17.278<br>17.278<br>17.278<br>17.278<br>uest.<br>ional Assessment bu<br>ent levies, click the Dr<br>Hectares<br>17.228                 | \$75,644.00<br>\$75,644.00<br>\$2,326.00<br>\$45,075.00<br>\$24,865.00<br>tton.<br>etails link.<br><b>Rate</b><br>400  | 435,05,977.03     \$40,188.63     \$778,805.85     \$429,617.47     \$5,159,297.95     \$6891.20     \$6,891.20     \$6,891.20                               |   |
| Details<br>Details<br>Details<br>Details<br>Details<br>Details<br>Details<br>Record a<br>a. To inc<br>b. To ad<br>ADDITIO                                                                          | 3.06 Community and District Park<br>3.07 Community & Recreation Le<br>3.08 Inspection Fees<br>3.09 Sanitary Sewer Levy<br>3.10 Water Levy<br>TOTAL ACREAGE ASSESSMENTS &<br>additional assessment information f<br>dude regional or miscellaneous asse<br>d comments or attach documents to<br>DNAL ASSESSMENT<br>Description<br>East Springbank Servicing Study<br>TOTAL ADDITIONAL ASSESSMENT<br>sessment levies and inspection fee                                                                                                    | s<br>vy<br>INSPECTION FEES<br>or this Development Agreement re-<br>essment information, click the Addit<br>o the following additional assessme<br>s for this page of the request                                                                              | 17.278<br>17.278<br>17.278<br>17.278<br>17.278<br>17.278<br>uest.<br>ional Assessment bu<br>ent levies, click the Di<br>Hectares<br>17.228                 | \$75,644.00<br>\$75,644.00<br>\$45,075.00<br>\$44,965.00<br>\$24,965.00<br>tton.<br>etails link.<br><b>Rate</b><br>400 | s 35,12,306,977,03     \$40,188,63     \$778,805,85     \$429,617,47     \$5,159,297.95     \$6891.20     \$6,891.20     \$6,891.20     \$5,166,189.15       |   |
| Details<br>Details<br>Details<br>Details<br>Details<br>Details<br>Details<br>Record a<br>a. To inc<br>b. To ad<br>ADDITIO<br>Details                                                               | 3.06 Community and District Park<br>3.07 Community & Recreation Le<br>3.08 Inspection Fees<br>3.09 Sanitary Sewer Levy<br>3.10 Water Levy<br>TOTAL ACREAGE ASSESSMENTS &<br>additional assessment information f<br>fude regional or miscellaneous ass<br>do comments or attach documents to<br>DNAL ASSESSMENT<br>Description<br>East Springbank Servicing Study<br>TOTAL ADDITIONAL ASSESSMENT<br>sessment levies and inspection feet<br>g Assessments Issues                                                                                                    | s<br>vy<br>k INSPECTION FEES<br>for this Development Agreement ree<br>sesment information, click the Addit<br>o the following additional assessme<br>s for this page of the request                                                                           | 17.278<br>17.278<br>17.278<br>17.278<br>17.278<br>17.278<br>ional Assessment bu<br>ent levies, click the Do<br>Hectares<br>17.228                          | \$75,644.00<br>\$72,5644.00<br>\$2,326.00<br>\$45,075.00<br>\$24,865.00<br>tton.<br>etails link.<br><b>Rate</b><br>400 | s 35,05,977,03     \$40,188,63     \$778,805,85     \$429,617,47     \$5,159,297,95     \$6891.20     \$6,891.20     \$6,891.20                              |   |
| Details<br>Details<br>Details<br>Details<br>Details<br>Details<br>Details<br>Details<br>Record a<br>a. To inc<br>b. To ad<br>ADDITIO<br>Details<br>Total As:                                       | 3.06 Community and District Park<br>3.07 Community & Recreation Le<br>3.08 Inspection Fees<br>3.09 Sanitary Sewer Levy<br>3.10 Water Levy<br>TOTAL ACREAGE ASSESSMENTS &<br>additional assessment information f<br>lude regional or miscellaneous asses<br>docomments or attach documents to<br>DNAL ASSESSMENT<br>Description<br>East Springbank Servicing Study<br>TOTAL ADDITIONAL ASSESSMENT<br>sessment levies and inspection fee:<br>g Assessments Issues<br>are any outstanding issues listed b                                                                                      | s<br>vy<br>k INSPECTION FEES<br>or this Development Agreement re-<br>essment information, click the Addit<br>o the following additional assessme<br>s for this page of the request                                                                            | 17.278<br>17.278<br>17.278<br>17.278<br>17.278<br>17.278<br>17.278<br>uest.<br>ional Assessment bu<br>nt levies, click the Dr<br><b>Hectares</b><br>17.228 | \$75,644.00<br>\$72,644.00<br>\$2,326.00<br>\$45,075.00<br>\$24,865.00<br>tton.<br>etails link.<br><b>Rate</b><br>400  | s 35,05,077,03     \$40,188,63     \$778,805,85     \$429,617,47     \$5,159,297,95     \$6891,20     \$6,891,20     \$5,166,189,15                          |   |
| Details<br>Details<br>Details<br>Details<br>Details<br>Details<br>Details<br>Details<br>Record a<br>a. To inc<br>b. To ad<br>ADDITO<br>Details<br>Total As:<br>utstanding                          | 3.06 Community and District Park<br>3.07 Community & Recreation Le<br>3.08 Inspection Fees<br>3.09 Sanitary Sewer Levy<br>3.10 Water Levy<br>TOTAL ACREAGE ASSESSMENTS &<br>additional assessment information f<br>dude regional or miscellaneous asse<br>d comments or attach documents to<br><b>DNAL ASSESSMENT</b><br><b>Description</b><br>East Springbank Servicing Study<br>TOTAL ADDITIONAL ASSESSMENT<br>sessment levies and inspection fee:<br>g Assessments Issues<br>are any outstanding issues listed b                                                                         | s<br>vy<br>INSPECTION FEES<br>or this Development Agreement re-<br>essment information, click the Addit<br>o the following additional assessme<br>the following additional assessme<br>s for this page of the request<br>relow, they must be resolved prior   | 17.278<br>17.278<br>17.278<br>17.278<br>17.278<br>17.278<br>uest.<br>ional Assessment bu<br>nt levies, click the Dr<br>Hectares<br>17.228                  | \$75,644.00<br>\$75,644.00<br>\$2,326.00<br>\$45,075.00<br>\$24,865.00<br>tton.<br>etails link.<br><b>Rate</b><br>400  | s 35,05,977.03     \$40,188.63     \$778,805.85     \$429,617.47     \$5,159,297.95     \$6891.20     \$6,891.20     \$5,166,189.15                          |   |
| Details<br>Details<br>Details<br>Details<br>Details<br>Details<br>Details<br>Record a<br>a. To inc<br>b. To ad<br>ADDITIC<br>Details<br>Total As:<br>Itataning<br>If there                         | 3.06 Community and District Park<br>3.07 Community & Recreation Le<br>3.08 Inspection Fees<br>3.09 Sanitary Sewer Levy<br>3.10 Water Levy<br>TOTAL ACREAGE ASSESSMENTS &<br>additional assessment information f<br>lude regional or miscellaneous asso<br>docomments or attach documents to<br>DNAL ASSESSMENT<br>Description<br>East Springbank Servicing Study<br>TOTAL ADDITIONAL ASSESSMENT<br>sessment levies and inspection fees<br>g Assessments Issues<br>are any outstanding issues listed b<br>te]                                                                                | s<br>vy<br>k INSPECTION FEES<br>or this Development Agreement re-<br>essment information, click the Addit<br>o the following additional assessme<br>the following additional assessme<br>s for this page of the request<br>elow, they must be resolved prior  | 17.278<br>17.278<br>17.278<br>17.278<br>17.278<br>17.278<br>uest.<br>ional Assessment bu<br>ent levies, click the Dr<br>Hectares<br>17.228                 | \$75,644.00<br>\$75,644.00<br>\$2,326.00<br>\$45,075.00<br>\$24,865.00<br>tton.<br>etails link.<br><b>Rate</b><br>400  | \$35,06,977.03<br>\$40,188.63<br>\$778,805.85<br>\$429,617.47<br>\$5,159,297.95<br>Assessment<br>\$6891.20<br>\$6,891.20<br>\$5,166,189.15                   |   |
| Details<br>Details<br>Details<br>Details<br>Details<br>Details<br>Details<br>Details<br>Notal As:<br>Total As:                                                                                     | 3.06 Community and District Park<br>3.07 Community & Recreation Le<br>3.08 Inspection Fees<br>3.09 Sanitary Sewer Levy<br>3.10 Water Levy<br>TOTAL ACREAGE ASSESSMENTS &<br>additional assessment information f<br>lude regional or miscellaneous asse<br>docomments or attach documents to<br>DNAL ASSESSMENT<br>Description<br>East Springbank Servicing Study<br>TOTAL ADDITIONAL ASSESSMENT<br>Sessment levies and inspection feet<br>g Assessment Issues<br>are any outstanding issues listed b<br>he]                                                                                 | s<br>vy<br>k INSPECTION FEES<br>or this Development Agreement re-<br>essment information, click the Addit<br>b the following additional assessment<br>b for this page of the request<br>s for this page of the request<br>velow, they must be resolved prior  | 17.278<br>17.278<br>17.278<br>17.278<br>17.278<br>17.278<br>17.278<br>upuest.<br>ional Assessment bu<br>nt levies, click the Dr<br>Hectares<br>17.228      | \$75,644.00<br>\$72,644.00<br>\$2,326.00<br>\$45,075.00<br>\$24,865.00<br>tton.<br>etails link.<br><b>Rate</b><br>400  | s 35,12,306,977,03     \$40,188.63     \$778,805.85     \$429,617.47     \$5,159,297.95     \$6891.20    \$     \$6,891.20     \$6,891.20     \$5,166,189.15 |   |
| Details<br>Details<br>Details<br>Details<br>Details<br>Details<br>Details<br>Details<br>Record a<br>a. To inc<br>b. To ad<br>ADDITIO<br>Details<br>Total As:<br>If there<br>[Nor                   | 3.06 Community and District Park<br>3.07 Community & Recreation Le<br>3.08 Inspection Fees<br>3.09 Sanitary Sewer Levy<br>3.10 Water Levy<br>TOTAL ACREAGE ASSESSMENTS &<br>additional assessment information f<br>fude regional or miscellaneous asses<br>additional assessment information f<br>fude regional or miscellaneous asses<br>additional assessment information<br>NAL ASSESSMENT<br>Description<br>East Springbank Servicing Study<br>TOTAL ADDITIONAL ASSESSMENT<br>sessment levies and inspection fee:<br>g Assessments Issues<br>are any outstanding issues listed b<br>he] | s<br>vy<br>k INSPECTION FEES<br>or this Development Agreement re-<br>essment information, click the Addit<br>or the following additional assessme<br>the following additional assessme<br>s for this page of the request<br>elow, they must be resolved prior | 17.278<br>17.278<br>17.278<br>17.278<br>17.278<br>17.278<br>uest.<br>ional Assessment bu<br>nt levies, click the Dr<br>Hectares<br>17.228                  | \$75,644.00<br>\$72,5644.00<br>\$2,326.00<br>\$45,075.00<br>\$24,865.00<br>tton.<br>etails link.<br><b>Rate</b><br>400 | s 35,05,077,03     \$40,188,63     \$778,805,85     \$429,617,47     \$5,159,297.95     Assessment     \$6891,20     \$6,891,20     \$5,166,189,15           |   |
| Details<br>Details<br>Details<br>Details<br>Details<br>Details<br>Details<br>Details<br>Details<br>Netonic<br>b. To ad<br>ADDITIO<br>Details<br>Total Asso<br>If there<br>[Nor                     | 3.06 Community and District Park<br>3.07 Community & Recreation Le<br>3.08 Inspection Fees<br>3.09 Sanitary Sewer Levy<br>3.10 Water Levy<br>TOTAL ACREAGE ASSESSMENTS &<br>additional assessment information ff<br>dude regional or miscellaneous asse<br>d comments or attach documents to<br><b>DNAL ASSESSMENT</b><br><b>Description</b><br><b>East Springbank Servicing Study</b><br>TOTAL ADDITIONAL ASSESSMENT<br>sessment levies and inspection fee:<br><b>g Assessments Issues</b><br>are any outstanding issues listed b<br>he]                                                   | s<br>vy<br>k INSPECTION FEES<br>or this Development Agreement re-<br>essment information, click the Addit<br>o the following additional assessme<br>the following additional assessme<br>s for this page of the request<br>velow, they must be resolved prior | 17.278<br>17.278<br>17.278<br>17.278<br>17.278<br>17.278<br>uest.<br>ional Assessment bu<br>nt levies, click the Dr<br>Hectares<br>17.228                  | \$75,644.00<br>\$75,644.00<br>\$2,326.00<br>\$45,075.00<br>\$24,865.00<br>tton.<br>etails link.<br><b>Rate</b><br>400  | 335,05,977.03         \$40,188.63         \$778,805.85         \$429,617.47         \$5,159,297.95    Assessment \$6891.20 \$5,166,189.15                    |   |
| Details<br>Details<br>Details<br>Details<br>Details<br>Details<br>Details<br>Details<br>Record a<br>a. To inc<br>b. To ad<br>ADDITIC<br>Details<br>) Total As:<br>Itstanding<br>) If there<br>[Nor | 3.06 Community and District Park<br>3.07 Community & Recreation Le<br>3.08 Inspection Fees<br>3.09 Sanitary Sewer Levy<br>3.10 Water Levy<br>TOTAL ACREAGE ASSESSMENTS &<br>additional assessment information f<br>dude regional or miscellaneous asse<br>d comments or attach documents to<br>DNAL ASSESSMENT<br>Description<br>East Springbank Servicing Study<br>TOTAL ADDITIONAL ASSESSMENT<br>sessment levies and inspection feet<br>g Assessments Issues<br>are any outstanding issues listed b<br>be]<br>indicates a required field.                                                 | s vy                                                                                                    | 17.278<br>17.278<br>17.278<br>17.278<br>17.278<br>ional Assessment bu<br>ent levies, click the Dr<br>Hectares<br>17.228                                    | \$75,644.00<br>\$75,644.00<br>\$2,326.00<br>\$45,075.00<br>\$24,865.00<br>tton.<br>etails link.<br><b>Rate</b><br>400  | 435,06,977.03<br>\$40,188.63<br>\$778,805.85<br>\$429,617.47<br>\$5,159,297.95<br>Assessment<br>\$6891.20<br>\$6,891.20<br>\$5,166,189.15                    |   |
| Details<br>Details<br>Details<br>Details<br>Details<br>Details<br>Details<br>Details<br>ADDITIO<br>Details<br>Total As:<br>Itstandin;<br>If there<br>[Nor                                          | 3.06 Community and District Park<br>3.07 Community & Recreation Le<br>3.08 Inspection Fees<br>3.09 Sanitary Sewer Levy<br>3.10 Water Levy<br>TOTAL ACREAGE ASSESSMENTS &<br>additional assessment information f<br>lude regional or miscellaneous asse<br>docomments or attach documents to<br>DNAL ASSESSMENT<br>Description<br>East Springbank Servicing Study<br>TOTAL ADDITIONAL ASSESSMENT<br>Sessment levies and inspection feet<br>g Assessment Issues<br>are any outstanding issues listed b<br>he]<br>indicates a required field.                                                  | s<br>vy<br>k INSPECTION FEES<br>or this Development Agreement re-<br>assment information, click the Addit<br>b the following additional assessment<br>b for this page of the request<br>selow, they must be resolved prior                                    | 17.278<br>17.278<br>17.278<br>17.278<br>17.278<br>17.278<br>uest.<br>ional Assessment bu<br>nt levies, click the Dr<br>Hectares<br>17.228                  | \$75,644.00<br>\$72,526.00<br>\$45,075.00<br>\$24,865.00<br>tton.<br>etails link.<br><b>Rate</b><br>400                | s 35,05,077,03     \$40,188,63     \$778,805,85     \$429,617,47     \$5,159,297,95     \$6,891.20    \$     \$6,891.20     \$5,166,189,15                   |   |